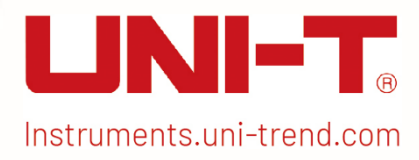

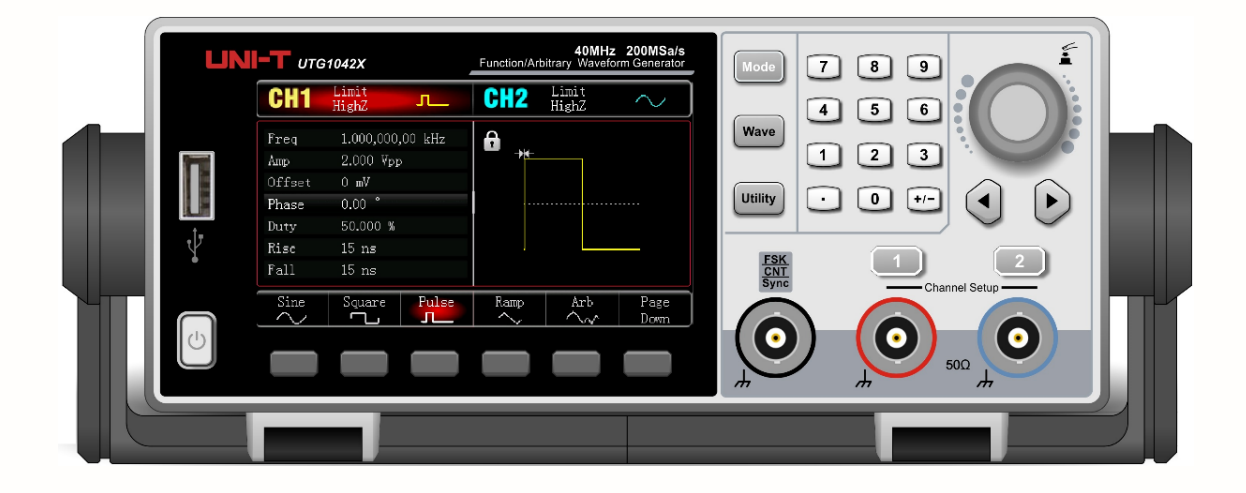

# Benutzerhandbuch

UTG1000X Serie Funktions-/Arbiträr-Signal-Generator

# Vorwort

Liebe Benutzer,

Hallo! Vielen Dank, dass Sie sich für dieses brandneue UNI-T Gerät entschieden haben. Damit Sie dieses Gerät sicher und korrekt verwenden können, lesen Sie bitte dieses Handbuch gründlich durch, insbesondere den Teil über die Sicherheitsanforderungen.

Nachdem Sie dieses Handbuch gelesen haben, sollten Sie es an einem leicht zugänglichen Ort aufbewahren, vorzugsweise in der Nähe des Geräts, um später darin nachschlagen zu können.

# Copyright-Informationen

Das Urheberrecht ist Eigentum von Uni-Trend Technology(China)Limited.

UNI-T Produkte sind durch Patentrechte in China und im Ausland geschützt, einschließlich erteilter und angemeldeter Patente.

UNI-T behält sich das Recht vor, Produktspezifikationen und Preise zu ändern.

UNI-T behält sich alle Rechte vor. Die lizenzierten Softwareprodukte sind Eigentum von Uni-Trend und seinen Tochtergesellschaften oder Lieferanten, die durch nationale Urheberrechtsgesetze und internationale Verträge geschützt sind. Die Informationen in diesem Handbuch ersetzen alle zuvor veröffentlichten Versionen.

UNI-T ist die eingetragene Marke von Uni-Trend Technology(China)Co., Ltd.

# Garantie

UNI-T garantiert, dass das Produkt ein Jahr lang frei von Mängeln ist. Wenn das Produkt weiterverkauft wird, beginnt die Garantiezeit mit dem Datum des ursprünglichen Kaufs bei einem autorisierten UNI-T-Händler. Sonden, anderes Zubehör und Sicherungen sind von dieser Garantie ausgenommen.

Wenn sich das Produkt innerhalb der Garantiezeit als defekt erweist, behält sich UNI-T das Recht vor, entweder das defekte Produkt ohne Berechnung von Teilen und Arbeitsaufwand zu reparieren oder das defekte Produkt gegen ein funktionierendes gleichwertiges Produkt auszutauschen. Ersatzteile und Produkte können fabrikneu sein oder die gleichen Spezifikationen wie fabrikneue Produkte aufweisen. Alle Ersatzteile, Module und Produkte gehen in das Eigentum von UNI-T über.

Der "Kunde" bezieht sich auf die natürliche oder juristische Person, die in der Garantie angegeben ist. Um die Garantieleistung in Anspruch nehmen zu können, muss der "Kunde" UNI-T innerhalb der geltenden Garantiezeit über die Mängel informieren und entsprechende Vorkehrungen für die Garantieleistung treffen. Der Kunde ist dafür verantwortlich, die defekten Produkte zu verpacken und an das von UNI-T benannte Wartungszentrum zu schicken, die Versandkosten zu tragen und eine Kopie des Kaufbelegs des ursprünglichen Käufers vorzulegen. Wenn das Produkt im Inland an den Standort des UNI-T Service-Centers versandt wird, übernimmt UNI-T die Kosten für die Rücksendung. Wenn das Produkt an einen anderen Ort geschickt wird, ist der Kunde für alle Versandkosten, Zölle, Steuern und sonstigen Kosten verantwortlich.

Diese Garantie gilt nicht für Defekte oder Schäden, die durch Unfall, Verschleiß von Maschinenteilen, unsachgemäßen Gebrauch und unsachgemäße oder mangelnde Wartung verursacht wurden. UNI-T ist im Rahmen dieser Garantie nicht verpflichtet, die folgenden Leistungen zu erbringen:

a) Jeglicher Reparaturschaden, der durch Installation, Reparatur oder Wartung des Produkts durch nicht von UNI-T autorisierte Servicemitarbeiter verursacht wurde.

- b) Jeglicher Reparaturschaden, der durch unsachgemäße Verwendung oder den Anschluss an ein inkompatibles Gerät verursacht wurde.
- c) Jeglicher Schaden oder jede Fehlfunktion, die durch die Verwendung einer Stromquelle verursacht wurde, die nicht den Anforderungen dieses Handbuchs entspricht.
- d) Jegliche Wartung an veränderten oder integrierten Produkten (falls solche Änderungen oder Integrationen zu einer Verlängerung der Wartungszeit oder einer Erhöhung des Wartungsaufwands führen).

Diese Garantie wurde von UNI-T für dieses Produkt geschrieben und ersetzt alle anderen ausdrücklichen oder stillschweigenden Garantien. UNI-T und seine Vertriebspartner bieten keine stillschweigenden Garantien für die Handelsfähigkeit oder Anwendbarkeit.

Bei Verletzung dieser Garantie, unabhängig davon, ob UNI-T und seine Vertriebspartner darüber informiert sind, dass indirekte, besondere, zufällige oder Folgeschäden auftreten können, sind UNI-T und seine Vertriebspartner nicht für diese Schäden verantwortlich

# Kapitel 1 Benutzerhandbuch

Dieses Handbuch enthält die Sicherheitsanforderungen, die Installation und den Betrieb des Funktions-/Arbiträr-Wellenformgenerators der UTG100X-Serie.

# 1.1 Verpackung und Liste überprüfen

Wenn Sie das Gerät erhalten, überprüfen Sie bitte unbedingt die Verpackung und die Liste anhand der folgenden Schritte.

- Überprüfen Sie den Verpackungskarton und das Polstermaterial, um festzustellen, ob es durch äußere Einflüsse verformt oder zerrissen ist. Wenn Sie Fragen zum Produkt haben oder eine Beratung benötigen, wenden Sie sich bitte an den Händler oder das örtliche Büro.
- Nehmen Sie den Artikel vorsichtig heraus und vergleichen Sie ihn mit der Packliste.

# 1.2 Sicherheitsanforderungen

Dieser Abschnitt enthält Informationen und Warnungen, die beachtet werden müssen, damit das Gerät unter sicheren Bedingungen funktioniert. Darüber hinaus sollte der Benutzer auch die allgemeinen Sicherheitsvorschriften beachten.

#### Sicherheitsvorkehrungen

|         | Bitte beachten Sie die folgenden Hinweise, um einen möglichen Stromschlag und eine<br>Gefährdung der persönlichen Sicherheit zu vermeiden.                                                                                                    |
|---------|----------------------------------------------------------------------------------------------------|
| Warnung | Benutzer müssen die folgenden konventionellen Sicherheitsvorkehrungen bei Betrieb, Wartung<br>und Instandhaltung dieses Geräts beachten. UNI-T haftet nicht für Personen- und Sachschäden,<br>die durch die Nichtbeachtung der folgenden Sicherheitsvorkehrungen durch den Benutzer<br>verursacht werden. Dieses Gerät ist für professionelle Anwender und verantwortliche<br>Organisationen für Messzwecke konzipiert. |
|         | Verwenden Sie dieses Gerät nicht auf eine Weise, die nicht vom Hersteller angegeben ist. Dieses<br>Gerät ist nur für den Gebrauch in Innenräumen geeignet, es sei denn, dies ist im<br>Produkthandbuch anders angegeben.                                                                                                    |

#### Sicherheitshinweise

|         | "Warnung" weist auf das Vorhandensein einer Gefahr hin. Er erinnert den Benutzer daran, auf  |
|---------|----------------------------------------------------------------------------------------------|
|         | einen bestimmten Arbeitsvorgang, eine bestimmte Arbeitsmethode oder ähnliches zu achten.     |
| Worpung | Es kann zu Verletzungen oder zum Tod kommen, wenn die in der "Warnung" genannten Regeln      |
| warnung | nicht ordnungsgemäß ausgeführt oder beachtet werden. Fahren Sie erst dann mit dem nächsten   |
|         | Schritt fort, wenn Sie die in der "Warnung" genannten Bedingungen vollständig verstanden und |
|         | erfüllt haben.                                                                               |

|           | "Vorsicht" weist auf das Vorhandensein einer Gefahr hin. Er erinnert den Benutzer daran, auf |
|-----------|----------------------------------------------------------------------------------------------|
|           | einen bestimmten Arbeitsvorgang, eine bestimmte Arbeitsmethode oder ähnliches zu achten.     |
| Vorsicht  | Das Produkt kann beschädigt werden oder wichtige Daten können verloren gehen, wenn die       |
| VUISICIIL | Regeln in der "Vorsicht"-Anweisung nicht ordnungsgemäß ausgeführt oder beachtet werden.      |
|           | Fahren Sie erst dann mit dem nächsten Schritt fort, wenn Sie die im "Vorsicht"-Hinweis       |
|           | genannten Bedingungen vollständig verstanden und erfüllt haben.                              |
|           | "Hinweis" kennzeichnet wichtige Informationen. Er erinnert die Benutzer daran, Verfahren,    |
| Hinweis   | Methoden und Bedingungen usw. zu beachten. Der Inhalt des "Hinweises" sollte bei Bedarf      |
|           | hervorgehoben werden.                                                                        |

# Sicherheitszeichen

| <u>/</u>     | Gefahr       | Sie weist auf die mögliche Gefahr eines elektrischen Schlags hin, der zu<br>Verletzungen oder zum Tod führen kann.                                                                                                    |
|--------------|--------------|----------------------------------------------------------------------------------------------------|
|              | Warnung      | Es weist Sie darauf hin, dass Sie vorsichtig sein sollten, um Verletzungen oder<br>Produktschäden zu vermeiden.                                                                                                    |
|              | Vorsicht     | Es weist auf mögliche Gefahren hin, die zu Schäden an diesem Gerät oder<br>anderen Geräten führen können, wenn Sie eine bestimmte Vorgehensweise<br>oder Bedingung nicht beachten. Wenn das Zeichen "Vorsicht" vorhanden ist,<br>müssen alle Bedingungen erfüllt sein, bevor Sie mit dem Betrieb fortfahren. |
|              | Hinweis      | Es weist auf mögliche Probleme hin, die zu einem Ausfall des Geräts führen<br>können, wenn Sie eine bestimmte Prozedur oder Bedingung nicht einhalten.<br>Wenn das Zeichen "Hinweis" vorhanden ist, müssen alle Bedingungen erfüllt<br>sein, damit das Gerät ordnungsgemäß funktioniert.                     |
| $\sim$       | AC           | Wechselstrom des Geräts. Bitte prüfen Sie den Spannungsbereich der Region.                                                                                                    |
|              | DC           | Gleichstromgerät. Bitte prüfen Sie den Spannungsbereich Ihrer Region.                                                                                                    |
| $\downarrow$ | Erdung       | Erdungsklemme für Rahmen und Chassis.                                                                                                    |
|              | Erdung       | Schutzerdungsklemme.                                                                                                    |
| 4            | Erdung       | Erdungsklemme für die Messung.                                                                                                    |
| Ο            | AUS          | Hauptstrom aus.                                                                                                    |
|              | ON           | Hauptstrom eingeschaltet.                                                                                                    |
|              | Stromversor- | Standby-Stromversorgung: Wenn der Netzschalter ausgeschaltet ist, ist das                                                                                                    |
| 0            | gung         | Gerät nicht vollständig vom Stromnetz getrennt.                                                                                                    |
|              |              | Sekundäre Stromkreise, die über Transformatoren oder ähnliche Geräte an                                                                                                    |
| CATI         |              | Steckdosen angeschlossen sind, wie z. B. elektronische Instrumente und                                                                                                    |
|              |              | elektronische Geräte; elektronische Geräte mit Schutzmaßnahmen sowie alle                                                                                                    |
|              |              | Hoch- und Niederspannungsstromkreise, wie z. B. der Kopierer im Büro.                                                                                                    |

| CAT II              |                | CATII: Primärer Stromkreis der elektrischen Geräte, die über das Netzkabel an<br>die Innensteckdose angeschlossen sind, wie z.B. mobile Werkzeuge,<br>Haushaltsgeräte usw. Haushaltsgeräte, tragbare Werkzeuge (z.B. elektrische<br>Bohrmaschine), Haushaltssteckdosen, Steckdosen, die mehr als 10 Meter vom<br>CAT III-Stromkreis entfernt sind oder Steckdosen, die mehr als 20 Meter vom<br>CAT IV-Stromkreis entfernt sind.                                                           |
|---------------------|----------------|----------------------------------------------------------------------------------------------------|
| CAT III             |                | Primärstromkreis großer Geräte, die direkt an den Verteiler angeschlossen<br>sind, und Stromkreis zwischen dem Verteiler und der Steckdose (dreiphasiger<br>Verteilerstromkreis umfasst einen einzelnen gewerblichen<br>Beleuchtungsstromkreis). Fest installierte Geräte, wie z.B. mehrphasige<br>Motoren und mehrphasige Sicherungskästen; Beleuchtungsanlagen und -<br>leitungen in großen Gebäuden; Werkzeugmaschinen und<br>Stromverteilerschränke in Industrieanlagen (Werkstätten). |
| CAT IV              |                | Dreiphasiges öffentliches Stromaggregat und Stromversorgungsleitungen im<br>Freien. Geräte, die für den "Erstanschluss" ausgelegt sind, wie z.B. das<br>Stromverteilungssystem des Kraftwerks, Strommessgeräte, Front-End-<br>Überlastungsschutz und jede Übertragungsleitung im Freien.                                                                                                    |
| CE                  | Zertifizierung | CE ist eine eingetragene Marke der EU.                                                                                                    |
| UK<br>CA            | Zertifizierung | UKCA ist eine eingetragene Marke von UK.                                                                                                    |
| Entertek<br>4007082 | Zertifizierung | ETL ist eine eingetragene Marke von Intertek. Es entspricht der UL STD 61010-1<br>und 61010-2-030, CSA STD C22.2 No.61010-1 und 61010-2-030.                                                                                                    |
| X                   | Abfall         | Dieses Produkt entspricht den Kennzeichnungsanforderungen der WEEE-<br>Richtlinie(2002/96/EC). Dieses zusätzliche Etikett weist darauf hin, dass dieses<br>elektrische/elektronische Produkt nicht im Hausmüll entsorgt werden darf.                                                                                                    |
| <b>()</b>           | EFUP           | Diese Kennzeichnung für umweltfreundliche Nutzung (EFUP) zeigt an, dass<br>gefährliche oder giftige Substanzen innerhalb des angegebenen Zeitraums<br>nicht auslaufen oder Schäden verursachen werden. Die umweltfreundliche<br>Nutzungsdauer dieses Produkts beträgt 40 Jahre, in denen es sicher verwendet<br>werden kann. Nach Ablauf dieses Zeitraums sollte es dem Recycling zugeführt<br>werden.                                                                                     |

# Sicherheitsanforderungen

| Warnung                                  |                                                                                                    |
|------------------------------------------|----------------------------------------------------------------------------------------------------|
| Vorbereitung vor der<br>Verwendung       | Bitte schließen Sie das Gerät mit dem mitgelieferten Netzkabel an das<br>Stromnetz an;<br>Die AC-Eingangsspannung des Netzes erreicht den Nennwert dieses Geräts.<br>Siehe das Produkthandbuch für den spezifischen Nennwert.<br>Der Netzspannungsschalter dieses Geräts passt sich der Netzspannung an;<br>Die Netzspannung der Netzsicherung dieses Geräts ist korrekt;<br>Es wird nicht zur Messung des Hauptstromkreises verwendet. |
| Prüfen Sie alle<br>Nennwerte der Klemmen | Bitte überprüfen Sie alle Nennwerte und Kennzeichnungshinweise auf dem<br>Produkt, um Feuer und Auswirkungen von Überstrom zu vermeiden. Bitte<br>konsultieren Sie vor dem Anschluss das Produkthandbuch für detaillierte<br>Nennwerte.                                                                                                    |
| Verwenden Sie das<br>Netzkabel richtig   | Sie können nur das spezielle Netzkabel für das Gerät verwenden, das von den<br>örtlichen und staatlichen Normen zugelassen ist. Prüfen Sie, ob die Isolierung<br>des Kabels beschädigt ist oder das Kabel freiliegt, und testen Sie, ob das Kabel<br>leitfähig ist. Wenn das Kabel beschädigt ist, ersetzen Sie es bitte, bevor Sie das<br>Gerät benutzen.                                                                              |
| Instrumenten-Erdung                      | Um einen elektrischen Schlag zu vermeiden, muss der Erdungsleiter mit der<br>Erde verbunden sein. Dieses Produkt ist über den Erdungsleiter des Netzteils<br>geerdet. Bitte stellen Sie sicher, dass das Gerät geerdet ist, bevor Sie es<br>einschalten.                                                                                                    |
| AC-Stromversorgung                       | Bitte verwenden Sie das für dieses Gerät spezifizierte Netzgerät. Bitte verwenden Sie das in Ihrem Land zugelassene Netzkabel und vergewissern Sie sich, dass die Isolierung nicht beschädigt ist.                                                                                                    |
| Verhinderung von<br>Elektrostatik        | Dieses Gerät kann durch statische Elektrizität beschädigt werden. Testen Sie<br>es daher nach Möglichkeit in einem antistatischen Bereich. Bevor das<br>Netzkabel an dieses Gerät angeschlossen wird, sollten die internen und<br>externen Leiter kurz geerdet werden, um statische Elektrizität abzubauen. Der<br>Schutzgrad dieses Geräts beträgt 4 kV für Kontaktentladung und 8 kV für<br>Luftentladung.                            |
| Zubehör für die Messung                  | Das Messzubehör gehört zu einer niedrigeren Klasse und ist definitiv nicht für<br>die Messung an Hauptstromkreisen, CAT II, CAT III oder CAT IV geeignet.<br>Tastkopf-Baugruppen und Zubehör gemäß IEC 61010-031 und Stromsensoren<br>aus dem Bereich der IEC 61010-2-032 können die Anforderungen erfüllen.                                                                                                    |

|                        | Bitte verwenden Sie die Eingangs-/Ausgangsanschlüsse dieses Geräts auf<br>angemessene Weise. Legen Sie keine Eingangssignale an den |
|------------------------|----------------------------------------------------------------------------------------------------|
| Verwenden Sie den      | Ausgangsanschluss dieses Geräts. Legen Sie keine Signale, die den Nennwert                                                          |
| Eingangs-              | nicht erreichen, in den Eingangsanschluss dieses Geräts. Die Sonde oder                                                             |
| /Ausgangsanschluss     | anderes Anschlusszubehör sollte gut geerdet sein, um Schäden am Gerät oder                                                          |
| dieses Geräts richtig  | Funktionsstörungen zu vermeiden. Den Nennwert des Eingangs-                                                                         |
|                        | /Ausgangsanschlusses dieses Geräts entnehmen Sie bitte dem                                                                          |
|                        | Produkthandbuch.                                                                                                    |
|                        | Bitte verwenden Sie eine Netzsicherung mit den angegebenen Spezifikationen.                                                         |
| Netzsicherung          | Wenn die Sicherung ausgetauscht werden muss, muss sie durch eine andere                                                             |
| The 2010 hor ang       | ersetzt werden, die den angegebenen Spezifikationen entspricht, und zwar                                                            |
|                        | durch das von UNI-T autorisierte Wartungspersonal.                                                                                  |
| Demontage und          | Im Inneren des Geräts sind keine Komponenten für den Bediener vorhanden.                                                            |
| Beinigung              | Entfernen Sie die Schutzabdeckung nicht.                                                                                            |
|                        | Die Wartung muss von qualifiziertem Personal durchgeführt werden.                                                                   |
|                        | Verwenden Sie dieses Gerät in Innenräumen in einer sauberen und trockenen                                                           |
| Serviceumgebung        | Umgebung mit einer Umgebungstemperatur von 10 °C $\sim$ +40 °C. Verwenden                                                           |
|                        | Sie dieses Gerät nicht in explosiver, staubiger oder feuchter Luft.                                                                 |
| Nicht in feuchter      | Verwenden Sie dieses Gerät nicht in feuchter Umgebung, um das Risiko eines                                                          |
| Umgebung betreiben     | internen Kurzschlusses oder eines Stromschlags zu vermeiden.                                                                        |
| Nicht in entflammbarer | Verwenden Sie dieses Gerät nicht in einer entflammbaren oder explosiven                                                             |
| und explosiver         | Umgebung, um Produktschäden oder Verletzungen zu vermeiden.                                                                         |
| Umgebung betreiben     |                                                                                                    |
| Vorsicht               |                                                                                                    |
|                        | Sollte dieses Gerät defekt sein, wenden Sie sich bitte an das autorisierte                                                          |
| · · ·                  | Wartungspersonal von UNI-T, um es zu testen. Jegliche Wartung, Einstellung                                                          |
| Abnormitat             | oder der Austausch von Teilen muss von den zuständigen Mitarbeitern von UNI-                                                        |
|                        | T durchgeführt werden.                                                                                                    |
|                        | Blockieren Sie nicht die Lüftungsöffnungen an der Seite und Rückseite des                                                           |
|                        | Geräts;                                                                                                    |
|                        | Achten Sie darauf, dass keine externen Gegenstände durch die                                                                        |
| Kühlung                | Lüftungsöffnungen in das Gerät gelangen;                                                                                            |
|                        | Bitte sorgen Sie für eine ausreichende Belüftung und lassen Sie an beiden                                                           |
|                        | Seiten, der Vorder- und Rückseite des Geräts einen Abstand von mindestens 15                                                        |
|                        | cm                                                                                                    |
|                        | Bitte transportieren Sie dieses Gerät sicher, damit es nicht verrutscht und                                                         |
| Sicherer Transport     | dadurch die Tasten, Knöpfe oder Schnittstellen auf dem Armaturenbrett                                                               |
|                        | beschädigt werden können.                                                                                                    |

|                    | Eine schlechte Belüftung führt zu einem Anstieg der Gerätetemperatur und       |
|--------------------|--------------------------------------------------------------------------------|
| Pichtigo Polüftung | damit zu Schäden an diesem Gerät. Bitte sorgen Sie für eine gute Belüftung     |
|                    | während des Gebrauchs und überprüfen Sie regelmäßig die Lüftungsschlitze       |
|                    | und Ventilatoren.                                                              |
| Cauban und tracken | Bitte ergreifen Sie Maßnahmen, um zu vermeiden, dass Staub oder Feuchtigkeit   |
| Sauber und trocken | in der Luft die Leistung dieses Geräts beeinträchtigen. Bitte halten Sie die   |
| naiten             | Oberfläche des Geräts sauber und trocken.                                      |
| Hinweis            |                                                                                |
|                    | Der empfohlene Kalibrierungszeitraum beträgt ein Jahr. Die Kalibrierung sollte |
| Kalibrierung       | nur von qualifiziertem Personal durchgeführt werden.                           |

# 1.3 Anforderungen an die Umwelt

Dieses Gerät ist für die folgende Umgebung geeignet:

- Verwendung in Innenräumen
- Verschmutzungsgrad 2
- In Betrieb: Höhe unter 2000 Metern; in Nichtbetrieb: Höhe unter 15000 Metern;
- Wenn nicht anders angegeben, beträgt die Betriebstemperatur 10 bis +40°C; die Lagertemperatur beträgt -20 bis + 60°C.
- In Betrieb, Luftfeuchtigkeit Temperatur unter bis +35℃, ≤90% relative Luftfeuchtigkeit;
- Im Nichtbetrieb, Luftfeuchtigkeitstemperatur +35℃ bis +40℃, ≤60% relative Luftfeuchtigkeit.

Auf der Rückseite und an der Seite des Geräts befinden sich Lüftungsöffnungen. Sorgen Sie also dafür, dass die Luft durch die Lüftungsöffnungen des Gerätegehäuses strömt. Um zu verhindern, dass übermäßiger Staub die Lüftungsöffnungen blockiert, reinigen Sie das Gehäuse des Geräts regelmäßig. Das Gehäuse ist nicht wasserdicht. Trennen Sie bitte zuerst die Stromversorgung und wischen Sie das Gehäuse dann mit einem trockenen oder leicht angefeuchteten weichen Tuch ab.

# 1.4 Anschließen des Netzteils

Die Spezifikation der AC-Eingangsleistung.

| Spannungsbereich               | Frequenz |
|--------------------------------|----------|
| 100-240VAC (fluktuierend ±10%) | 50/60Hz  |
| 100-120VAC (fluktuierend ±10%) | 400Hz    |

Bitte verwenden Sie das beiliegende Netzkabel zum Anschluss an den Stromanschluss.

Anschließen an das Servicekabel

Dieses Gerät ist ein Sicherheitsprodukt der Klasse I. Das mitgelieferte Netzkabel hat eine gute Leistung in Bezug auf die Gehäuseerdung. Dieser Spektrumanalysator ist mit einem dreipoligen Netzkabel ausgestattet, das den internationalen Sicherheitsstandards entspricht. Es bietet eine gute Gehäuseerdung für die Spezifikationen Ihres Landes oder Ihrer Region.

Bitte installieren Sie das AC-Netzkabel wie folgt,

• Vergewissern Sie sich, dass das Netzkabel in einem guten Zustand ist.

- Lassen Sie genügend Platz für den Anschluss des Netzkabels.
- Stecken Sie das beiliegende dreipolige Netzkabel in eine gut geerdete Steckdose.

# 1.5 Elektrostatischer Schutz

Elektrostatische Entladungen können zu Schäden an Komponenten führen. Bauteile können durch elektrostatische Entladung während des Transports, der Lagerung und der Verwendung unsichtbar beschädigt werden.

Die folgenden Maßnahmen können die Schäden durch elektrostatische Entladung verringern.

- Testen in antistatischer Umgebung, soweit möglich;
- Bevor Sie das Netzkabel an das Gerät anschließen, sollten Sie die Innen- und Außenleiter des Geräts;
- kurz geerdet, um statische Elektrizität abzuleiten;
- Stellen Sie sicher, dass alle Geräte ordnungsgemäß geerdet sind, um die Ansammlung statischer Elektrizität zu verhindern.

# 1.6 Vorbereitungsarbeiten

1. Schließen Sie das Stromkabel an, stecken Sie den Netzstecker in die Schutzerdungsbuchse und richten Sie die Vorrichtung nach Ihren Wünschen aus.

2. Drücken Sie den Softwareschalter 💷 auf der Vorderseite, das Gerät wird hochgefahren.

# 1.7 Fernsteuerung

Der Funktions-/Arbiträr-Signal-Generator der UTG1000X-Serie unterstützt die Kommunikation mit dem Computer über die USB-Schnittstelle. Der Benutzer kann SCPI über die USB-Schnittstelle in Verbindung mit einer Programmiersprache oder NI-VISA verwenden, um das Gerät fernzusteuern und andere programmierbare Geräte zu bedienen, die ebenfalls SCPI unterstützen.

Ausführliche Informationen über die Installation, den Fernbedienungsmodus und die Programmierung finden Sie im UTG1000X Series Programming Manual auf der offiziellen Website http://www.uni-trend.com

# 1.8 Hilfe-Informationen

Der Funktions-/Arbiträr-Signal-Generator der UTG1000X-Serie verfügt über ein eingebautes Hilfesystem für jede Funktionstaste und jede Menüsteuerungstaste. Drücken Sie einen beliebigen Softkey oder eine Taste lange, um die Hilfeinformationen aufzurufen.

# Kapitel 2 Einführung in die UTG1000X Serie

Dieses Produkt verfügt über eine DDS-Funktion (direkte digitale Frequenzsynthese). Es kann hochpräzise und stabile Wellenformen mit einer Auflösung von nur 1 µHz erzeugen. Es ist ein wirtschaftlicher, leistungsstarker Multifunktions-/Arbiträr-Signal-Generator. Er kann hochpräzise, stabile, reine und verzerrungsarme Signale erzeugen. Die UTG1000X-Serie verfügt über eine komfortable Bedienung, hervorragende technische Indikatoren und ein übersichtliches Grafikdisplay. Ein Mehrzweckgerät für die Bedürfnisse des Lernens, Testens und der Verbesserung der Arbeitseffizienz.

# 2.1 Hauptmerkmale

- ▶ Frequenzausgabe von 40MHz/20MHz, 1µHz Auflösung des gesamten Frequenzbandes
- DDS-Funktion, 200MSa/s Abtastrate und 16-bit vertikale Auflösung
- Rechteckwelle mit einer maximalen Frequenz von 20MHz, geringer Jitter
- Mehrere analoge und digitale Modulationsfunktionen: AM, FM, PM, ASK, FSK, PSK und PWM
- Unterstützt die Ausgabe von Sweep-Frequenzen und Impulsfolgen
- Beliebige Wellen können durch den oberen Software-Computer erzeugt werden
- Eingebauter Vorverstärker mit einer maximalen Ausgangsleistung von 4 W (nur für das Modell PA)
- 7 Bit harter Frequenzmesser
- Eingebaute 200 arbiträre Wellen
- Standard USB-Host und USB-Gerät
- 4,3-Zoll-TFT-LCD mit hoher Auflösung

### 2.2 Merkmale der Ausgabe

| Kanal             | CH1, CH2                                                          |
|-------------------|-------------------------------------------------------------------|
| Amplitude Bereich | 1mVpp~10Vpp (50Ω)                                                 |
| Wellenform        | Sinuswelle, Rechteckwelle, Pulswelle, Rampenwelle, Arbiträrwelle, |
| Wellenionn        | Rauschen, DC                                                      |
| Modulation        | AM, FM, PM, ASK, FSK, PSK, PWM                                    |
| Suchlauffrequenz  | Log, Line                                                         |

# 2.3 Bedienfeld und Schlüssel

#### 2.3.1 Frontplatte

Das Produkt hat ein einfaches, intuitives und leicht zu bedienendes Bedienfeld, wie in der folgenden Abbildung gezeigt.

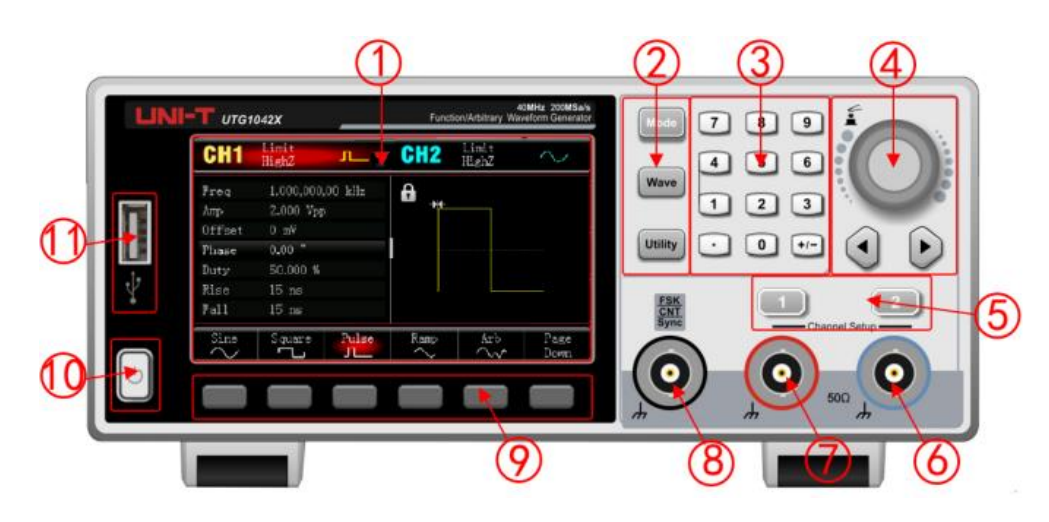

#### 1. Der Bildschirm

Das hochauflösende 4,3-Zoll-TFT-Farb-LCD zeigt den Ausgabestatus von Kanal 1 und Kanal 2, das Funktionsmenü und andere wichtige Informationen durch verschiedene Farben deutlich an. Die humanisierte Systemschnittstelle macht die Interaktion zwischen Menschen und Computer einfacher und verbessert die Arbeitseffizienz.

#### 2. Funktionstaste

Mit der Taste Mode, Wave, Utility können Sie die Modulation, die Auswahl der Grundwelle und die Hilfsfunktion einstellen.

#### 3. Numerische Tastatur

Zifferntaste 0-9, Dezimalpunkt ".", Symboltaste "+/-" zur Eingabe des Parameters. Die linke Taste wird für die Rücktaste und das Löschen des vorherigen Bits der aktuellen Eingabe verwendet.

4. Multifunktionsknopf / Pfeiltaste

Der Multifunktionsknopf dient zum Ändern der Nummer (im Uhrzeigersinn drehen, um die Nummer zu erhöhen) oder als Pfeiltaste. Drücken Sie den Knopf, um die Funktion auszuwählen oder den Einstellungsparameter zu bestätigen.

Wenn Sie den Multifunktionsknopf und die Pfeiltasten zum Einstellen der Parameter verwenden, können Sie damit die digitalen Bits umschalten, das vorherige Bit löschen oder die Cursorposition (nach links oder rechts) verschieben.

5. CH1/CH2 Ausgabe-Steuerschlüssel

Schnelles Umschalten der Anzeige des aktuellen Kanals auf dem Bildschirm (Die hervorgehobene CH1-Infobar zeigt den aktuellen Kanal an, die Parameterliste zeigt die relevanten Informationen zu CH1 an, so dass Sie die Wellenformparameter von Kanal 1 einstellen können). Wenn CH1 der aktuelle Kanal ist (CH1-Infobalken ist hervorgehoben), drücken Sie die Taste CH1, um die CH1-Ausgabe schnell ein- bzw. auszuschalten, oder drücken Sie die Taste Utility, um den Balken auszublenden, und drücken Sie dann die Softtaste CH1 Setting, um die Einstellung vorzunehmen. Wenn die Kanalausgabe aktiviert ist, leuchtet die Kontrollleuchte auf und die Infoleiste zeigt den Ausgabemodus ("Wave", "Modulate" oder "Linear") und das Ausgangssignal des Ausgangsports an. Wenn die Taste CH1 oder CH2 deaktiviert ist, erlischt die Kontrollleuchte, in der Infoleiste wird "OFF" angezeigt und der Ausgang wird ausgeschaltet.

6. Kanal 2

Ausgangsschnittstelle von CH2.

7. Kanal 1

Ausgangsschnittstelle von CH1.

8. Externe digitale Modulations- oder Frequenzmesserschnittstelle oder Sync-Eingangsschnittstelle

Bei der ASK-, FSK- und PSK-Signalmodulation wird das Modulationssignal, wenn die Modulationsquelle extern gewählt wird, über die externe digitale Modulationsschnittstelle eingespeist, und die entsprechende Ausgangsamplitude, -frequenz und -phase werden durch den Signalpegel der externen digitalen Modulationsschnittstelle bestimmt. Wenn die Triggerquelle der Impulskette als extern ausgewählt ist, wird ein TTL-Impuls mit einer bestimmten Polarität über die externe digitale Modulationsschnittstelle empfangen, die die Abtastung starten oder die Impulskette mit einer bestimmten Anzahl von Zyklen ausgeben kann. Wenn der Impulsfolgemodus gated ist, wird das Gating-Signal über die externe digitale Modulationsschnittstelle eingegeben. Wenn Sie die Frequenzmesserfunktion verwenden, wird das Signal (kompatibel mit TTL-Pegel) über diese Schnittstelle eingegeben.

9. Menü Bedienung Softkey

Wählen Sie den Inhalt der Beschriftungen (am unteren Rand des Funktionsbildschirms), die den Beschriftungen der Softkeys entsprechen, aus oder lassen Sie sich diese anzeigen, und stellen Sie die Parameter mit dem Ziffernblock, den Multifunktionsknöpfen oder den Pfeiltasten ein.

10. Stromversorgungsschalter

Drücken Sie den Netzschalter, um das Gerät einzuschalten, drücken Sie ihn erneut, um es auszuschalten.

11. USB-Schnittstelle

Dieses Gerät unterstützt USB im FAT32-Format mit einer maximalen Kapazität von 32 GB. Es kann zum Lesen oder Importieren von auf USB gespeicherten Arbiträrsignaldateien über die USB-Schnittstelle verwendet werden. Über diesen USB-Anschluss kann das Systemprogramm aktualisiert werden, um sicherzustellen, dass der Funktions-/Arbiträr-Signal-Generator die neueste von der Firma veröffentlichte Programmversion ist.

#### Hinweise

Die Kanalausgangsschnittstelle verfügt über eine Überspannungsschutzfunktion, die ausgelöst wird, wenn die folgende Bedingung erfüllt ist.

Die Amplitude des Geräts ist größer als 250 mVpp, die Eingangsspannung ist größer als | ±12.5V | , die Frequenz ist kleiner als 10 kHz.

Die Amplitude des Geräts ist kleiner als 250 mVpp, die Eingangsspannung ist größer als | ±2.5V | , die Frequenz ist kleiner als 10 kHz.

Wenn die Überspannungsschutzfunktion aktiviert ist, schaltet der Kanal den Ausgang automatisch ab.

#### 2.3.2 Rückseite

Wie in der folgenden Abbildung gezeigt.

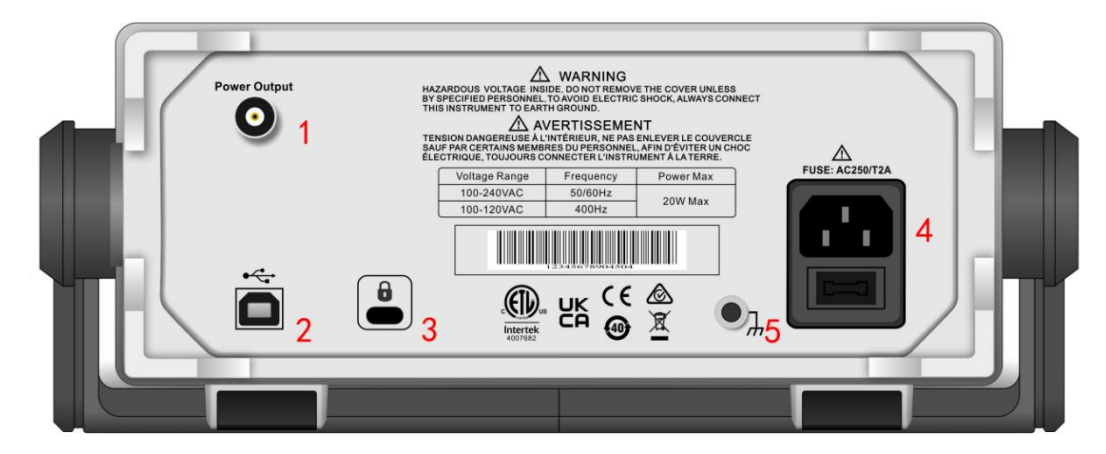

1. Stromausgang (- nur PA-Modelle)

Ausgangsschnittstelle für Strom.

2. USB-Schnittstelle

Über die USB-Schnittstelle können Sie eine Verbindung zur Software des Host-Computers herstellen, um das Gerät zu steuern (z.B. um das Systemprogramm zu aktualisieren, um sicherzustellen, dass das aktuelle Funktions-/Arbiträrsignalgenerator-Programm die neueste vom Unternehmen veröffentlichte Version ist).

3. Sicherheitsschloss

Das Sicherheitsschloss (separat erhältlich) kann verwendet werden, um das Gerät in einer festen Position zu halten.

4. AC Stromeingang Schnittstelle

Die Wechselstrom-Spezifikation des UTG1000X Funktions-/Arbiträr-Signal-Generatorens ist 100~240V, 45~ 440Hz; Netzsicherung: 250V, T2A. Wenn der Wellenformgenerator ein Signal mit hohem SNR ausgeben muss, wird empfohlen, das offizielle Standardnetzteil zu verwenden.

5. Erdungsanschluss

Es bietet einen elektrischen Erdungsanschluss, an dem Sie ein antistatisches Armband befestigen können, um elektrostatische Schäden (ESD) zu reduzieren, während Sie den Prüfling handhaben oder anschließen.

#### 2.3.3 Funktion Schnittstelle

Wie in der folgenden Abbildung gezeigt,

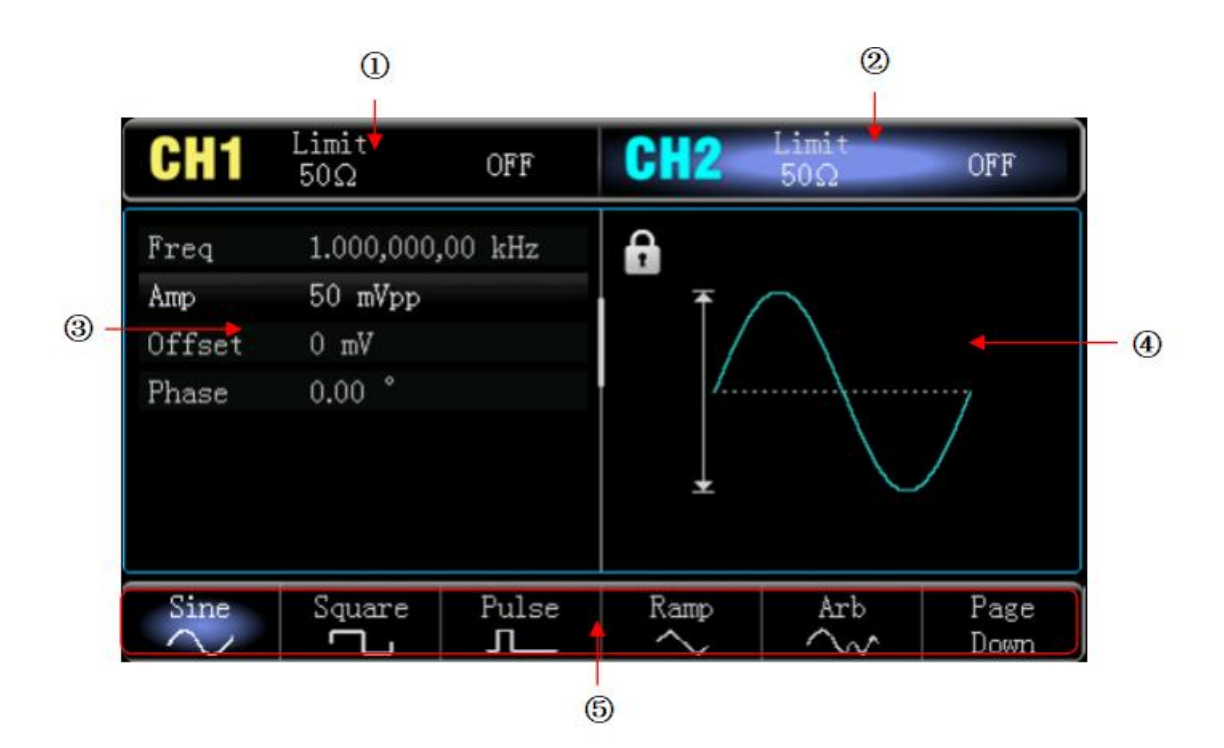

1. CH1 info, wird der aktuell ausgewählte Kanal hervorgehoben.

"50Ω" gibt die Impedanz 50Ω an, die am Ausgang angepasst werden soll (1Ω bis 999Ω können eingestellt werden, oder hohe Impedanz, die Werkseinstellung ist Highz.)

" Zeigt an, dass der aktuelle Modus eine Sinuswelle ist. (In verschiedenen Arbeitsmodi kann es "Grundwelle", "Modulation", "linear", "logarithmisch" oder "AUS" sein).

2. Die Informationen auf CH2 sind dieselben wie auf CH1.

3. Liste der Wellenparameter:

Zeigt die Parameter der aktuellen Welle in einem Listenformat an. Wenn ein Element in der Liste reines Weiß anzeigt, kann es mit dem Menü-Softkey, der numerischen Tastatur, den Pfeiltasten und dem Multifunktionsknopf eingestellt werden. Wenn die untere Farbe des aktuellen Zeichens die Farbe des aktuellen Kanals ist (sie ist weiß, wenn sich das System in der Einstellung befindet), bedeutet dies, dass dieses Zeichen in den Bearbeitungszustand übergeht und die Parameter mit den Pfeiltasten oder der numerischen Tastatur oder dem Multifunktionsknopf eingestellt werden können.

4. Wellenanzeigebereich:

Zeigt die aktuelle Welle des Kanals an (Sie können anhand der Farbe oder der CH1/CH2-Infobalken erkennen, zu welchem Kanal die aktuelle Welle gehört; der Wellenparameter wird in der Liste auf der linken Seite angezeigt).

Hinweise: Bei der Einrichtung des Systems gibt es keinen Wellenanzeigebereich. Dieser Bereich wird zu einer Liste von Parametern erweitert.

5. Softkey-Etikett:

Zur Kennzeichnung des Funktionsmenü-Softkeys und des Menübedienungs-Softkeys.

Hervorheben: Es zeigt an, dass die rechte Mitte des Etiketts die Farbe des aktuellen Kanals oder das Grau anzeigt, wenn das System eingestellt ist, und die Schrift ist rein weiß.

# Kapitel 2 Schnellstart

# 3.1 Ausgabe Grundwelle

#### 3.1.1 Ausgangsfrequenz

Die Standard-Wellenform ist eine Sinuswelle mit einer Frequenz von 1 kHz und einer Amplitude von 100 mV Spitze-Spitze (Anschluss mit 50Ω).

Die einzelnen Schritte zum Ändern der Frequenz auf 2,5 MHz,

Drücken Sie nacheinander die Taste Wave → Sine → Frequency, verwenden Sie die numerische Tastatur zur Eingabe von 2,5 und wählen Sie dann die Einheit des Parameters auf MHz.

#### 3.1.2 Ausgang Amplitude

Die Standard-Wellenform ist eine Sinuswelle mit einer Amplitude von 100 mV Spitze-Spitze (Anschluss mit 50Ω).

Die einzelnen Schritte, um die Amplitude auf 300mVpp zu ändern,

```
Drücken Sie abwechselnd die Taste Wave \rightarrow Sine \rightarrow Amp, verwenden Sie die numerische Tastatur zur Eingabe von
```

300 und wählen Sie dann die Einheit des Parameters auf mVpp.

#### 3.1.3 DC Offset Spannung

Die Offset-Gleichspannung der Wellenform ist standardmäßig 0 V Sinus (Anschluss mit 50Ω).

Die einzelnen Schritte zur Änderung der DC-Offsetspannung auf -150mV,

```
Drücken Sie abwechselnd die Taste Wave →Sine→Offset, verwenden Sie die numerische Tastatur zur Eingabe von -150 und wählen Sie dann die Einheit des Parameters auf mVpp.
```

Hinweise: Die Multifunktions- und Pfeiltasten können auch zum Einstellen der Parameter verwendet werden.

#### 3.1.4 Phase

Die Phase der Wellenform ist standardmäßig 0°.

Die einzelnen Schritte, um die Phase auf 90° einzustellen,

Drücken Sie die Taste Phase, verwenden Sie die numerische Tastatur zur Eingabe von 90 und wählen Sie dann die Einheit des Parameters für <sup>©</sup>.

#### 3.1.5 Tastverhältnis der Impulswelle

Die Standardfrequenz der Pulswelle beträgt 1 kHz, das Tastverhältnis 50%.

Die spezifischen Schritte zur Einstellung des Tastverhältnisses auf 25% (begrenzt durch eine minimale Pulsbreite von 22ns),

Drücken Sie abwechselnd die Taste Wave →Pulse→Duty, verwenden Sie die numerische Tastatur zur Eingabe von 25 und wählen Sie dann die Einheit des Parameters %.

#### 3.1.6 Symmetrie der Rampenwelle

Die Standardfrequenz der Rampenwelle ist 1 kHz. Nehmen Sie als Beispiel eine Dreieckswelle mit einer Symmetrie von 75%,

Drücken Sie abwechselnd die Taste Wave →Ramp→Symmetry, verwenden Sie die numerische Tastatur zur Eingabe von 75 und wählen Sie dann die Einheit des Parameters auf %.

#### 3.1.7 DC

Die Voreinstellung ist 0 V.

Die einzelnen Schritte zum Wechsel von DC zu 3 V,

Drücken Sie nacheinander die Taste Wave  $\rightarrow$  Next Page  $\rightarrow$  DC, geben Sie über die numerische Tastatur 3 ein und wählen Sie dann die Einheit des Parameters M.

#### 3.1.8 Lärmwelle

Die Standardamplitude ist 100mVpp, der DC-Offset ist 0 V quasi Gaußsches Rauschen.

Nehmen Sie als Beispiel die Einstellung von quasi Gaußschem Rauschen mit einer Amplitude von 300mVpp, DC-Offset 1V,

Drücken Sie nacheinander die Taste Wave → Next Page → Noise → Amp, geben Sie über die numerische Tastatur 300 ein und wählen Sie dann die Einheit des Parameters mVpp, drücken Sie die Taste Offset, geben Sie über die numerische Tastatur 1 ein und wählen Sie dann die Einheit des Parameters M.

#### 3.1.9 Leistung

Die volle Bandbreite des eingebauten Leistungsvorverstärkers kann bis zu 100 kHz erreichen, die maximale Ausgangsleistung beträgt 4 W, die Ausgangsanstiegsgeschwindigkeit ist größer als 18 V/µs.

drücken Sie CH2→PAb Output→On. Der Leistungsausgang ist aktiviert, was bedeutet, dass der Leistungsvorverstärkerausgang aktiviert ist. Die Ausgangsschnittstelle befindet sich auf der Rückseite, BNC-Anschluss.

# 3.2 Hilfsfunktion

Das Dienstprogramm kann den Frequenzmesser, das System und die Leistung für CH1 und CH2 einstellen. Die spezifischen Funktionen sind in der folgenden Tabelle aufgeführt.

| Menü Funktion | Funktion Unter-   | Einstellung   | Beschreibung           |
|---------------|-------------------|---------------|------------------------|
|               | Menü              |               |                        |
|               | Kanal Ausgabe     | AUS, EIN      |                        |
|               | Kanal rückwärts   | AUS, EIN      |                        |
|               | Sync-Ausgang      | CH1, CH2, AUS |                        |
|               | Nachladen         | 50Ω,          | 1Ω bis 999Ω            |
|               |                   | hohe Impedanz |                        |
| CH1, CH2      | Amplitudengrenze  | AUS, EIN      |                        |
| Einstellung   | Obere Grenze der  |               | Um die Obergrenze für  |
|               | Amplitude         |               | die Amplitudenausgabe  |
|               |                   |               | des Kanals festzulegen |
|               | Untere Grenze der |               | Um die Untergrenze für |
|               | Amplitude         |               | die Amplitudenausgabe  |
|               |                   |               | des Kanals festzulegen |

#### 3.2.1 Kanal Einstellung

Wählen Sie Utility→CH1 Setting (oder CH2 Einstellung) um den Kanal einzustellen.

1. Kanal Ausgang

Wählen Sie Channel Output, Sie können "AUS" oder "EIN" wählen.

Hinweise: Drücken Sie die Taste CH1, CH2 auf der Vorderseite, um den Kanalausgang schnell zu aktivieren.

2. Kanal Rückwärts

Wählen Sie Channel Reverse, Sie können "AUS" oder "EIN" wählen.

3. Sync-Ausgang

Wählen Sie Sync Output, Sie können "CH1", "CH2" oder "AUS" wählen.

4. Nachladen

Wählen Sie Load, der Eingangsbereich ist 1 $\Omega$  bis 999 $\Omega$ , oder Sie können 50 $\Omega$ , hohe Impedanz wählen.

5. Amplitude Grenze

Es unterstützt die Amplitudenbegrenzung zum Schutz bei Last. Wählen Sie Amp Limit, es kann "AUS" oder "EIN" gewählt werden.

6. Obere Grenze der Amplitude

Wählen Sie Upper, um den oberen Grenzbereich der Amplitude festzulegen.

7. Untere Grenze der Amplitude

Wählen Sie Lower, um den unteren Grenzbereich der Amplitude festzulegen.

#### 3.2.2 Frequenzmesser

Dieser Funktions-/Arbiträrsignalgenerator kann die Frequenz und das Tastverhältnis von kompatiblen TTL-Pegelsignalen messen. Der Bereich der Messfrequenz beträgt 100mHz~200MHz. Wenn Sie den Frequenzmesser verwenden, wird das kompatible TTL-Pegelsignal über einen externen digitalen Modulations- oder Frequenzmesseranschluss (FSK /CNT/Sync-Anschluss) eingegeben.

Wählen Sie Utility → Frequency Meter, um die Werte für "Frequenz", "Periode" und "Tastverhältnis" des Signals in der Parameterliste zu lesen. Wenn kein Signal anliegt, wird in der Parameterliste des Frequenzmessers immer der zuletzt gemessene Wert angezeigt. Der Frequenzmesser aktualisiert die Anzeige nur, wenn ein TTL-kompatibles Signal über einen externen digitalen Modulations- oder Frequenzmesseranschluss (FSK/CNT-Anschluss) eingegeben wird.

#### 3.2.3 Beliebiger Wellenmanager

Löschen, exportieren und importieren Sie beliebige Wellen von den eingebauten und externen Speichergeräten.

Lokale beliebige Welle, Ansicht

Wählen Sie die Utility  $\rightarrow$  Tool  $\rightarrow$  ArbMng  $\rightarrow$  Local  $\rightarrow$  OK  $\rightarrow$  Other  $\rightarrow$  OK. Alle Arbiträrwellen in der Liste Andere können durchsucht werden.

Willkürliche Welle des Benutzers, Löschen

Wählen Sie Utility→Tool→ArbMng→User→OK. Andere Liste, um eine beliebige Welle auszuwählen, die Sie löschen möchten, z.B. "ABA\_1\_2.bsv", wählen Sie Delete, die beliebige Welle wird gelöscht.

Willkürliche Welle des Benutzers, Aktuelle Seite löschen

Wählen Sie Utility  $\rightarrow$  Tool  $\rightarrow$  ArbMng  $\rightarrow$  User  $\rightarrow$  OK. Wählen Sie Delete Page, die Arbiträrwelle der aktuellen Seite wird gelöscht.

Willkürliche Welle des Benutzers, Alle löschen

Wählen Sie Utility  $\rightarrow$  Tool $\rightarrow$  ArbMng  $\rightarrow$  User $\rightarrow$  OK, wählen Sie Delete All, die Arbiträrwelle im aktuellen Ordner wird gelöscht.

#### Willkürliche Welle des Benutzers, Export

Wählen Sie Utility  $\rightarrow$  Tool  $\rightarrow$  ArbMng  $\rightarrow$  User  $\rightarrow$  OK, Wählen Sie in der Liste "Andere" die Arbiträrwelle, die exportiert werden soll, z.B. "ALT\_03.bsv", Wählen Sie Export, die Arbiträrwelle wird auf ein externes Speichergerät

exportiert.

Willkürliche Welle des Benutzers, Alle exportieren

Wählen Sie die Utility → Tool → ArbMng → Internal → OK, Wählen Sie Export ALL, wird die beliebige Welle im aktuellen Ordner auf das externe Speichermedium exportiert.

#### Externe Arbiträrwelle, Import

Wählen Sie Utility  $\rightarrow$  Tool  $\rightarrow$  ArbMng  $\rightarrow$  External  $\rightarrow$  OK, wählen Sie ein Arbitrary-Wave-Verzeichnis, drücken Sie den Drehknopf, öffnen Sie die Arbitrary-Wave-Liste, Liste, um die zu importierende Arbitrary-Wave auszuwählen, z.B. "ABA\_1\_2.bsv", wählen Sie Import, die Arbitrary-Wave wird in diesen Arbitrary-Wave-Manager im Benutzerverzeichnis importiert.

#### Externe Arbiträrwelle, Aktuelle Seite importieren

Wählen Sie Utility → Tool → ArbMng → External →OK, wählen Sie ein Arbiträrwellenverzeichnis, drücken Sie den Drehknopf, öffnen Sie die Arbiträrwellenliste, wählen Sie Import Page, die Arbiträrwelle der aktuellen Seite wird in diesen Arbiträrwellen-Manager im Benutzerverzeichnis importiert.

#### Externe Arbiträrwelle, Alle importieren

Wählen Sie Utility→Tool → ArbMng→ External → OK, wählen Sie ein Arbiträrwellenverzeichnis, drücken Sie den Drehknopf, öffnen Sie die Arbiträrwellenliste, wählen Sie Import All, die gesamte Arbiträrwelle im aktuellen Ordner wird in diesen Arbiträrwellen-Manager im Benutzerverzeichnis importiert.

|--|

| Menü Funktion | Funktion Unter-Menü    | Einstellung             | Beschreibung                 |
|---------------|------------------------|-------------------------|------------------------------|
|               | Start Phase            | Sync, Unabhängig        |                              |
|               | Sprache                | Englisch, Chinesisch    |                              |
|               |                        | (vereinfacht), Deutsch  |                              |
|               | Piep                   | AUS/EIN                 |                              |
|               | Digitales Trennzeichen | Komma, Leerzeichen,     |                              |
|               |                        | keine                   |                              |
|               | Hintergrundbeleuchtung | 10%,30%,50%,70%,        |                              |
|               |                        | 90%,100%                |                              |
|               | Bildschirmschoner      | AUS, 1 Minute, 5        |                              |
|               |                        | Minuten, 15 Minuten, 30 |                              |
|               |                        | Minuten, 1 Stunde       |                              |
|               | Standardeinstellung    |                         | Wiederherstellen der         |
|               |                        |                         | Werkseinstellungen           |
|               | Hilfe                  |                         | Hilfe Beschreibung           |
|               | Über                   |                         | Informationen über den Namen |
|               |                        |                         | des Modells, die Version und |
|               |                        |                         | die Website des Unternehmens |
|               | Upgrade                |                         | Verbinden mit dem oberen     |
|               |                        |                         | Computer für das Upgrade.    |

Wählen Sie die Taste Utility  $\rightarrow$  System, um die Systemeinstellungen aufzurufen.

Hinweise: Aufgrund des Systemauswahlmenüs System gibt es zwei Seiten, Sie müssen die Taste Next drücken, um die Seite zu wechseln.

1. Start Phase

Wählen Sie PhaseSync auf "Unabhängig" oder "Sync".

Unabhängig: Die Ausgangsphasen von CH1 und CH2 sind nicht miteinander verbunden;

Synchronisieren: Die Startphase der Ausgabe von CH1 und CH2 wird synchronisiert.

2. Sprache

Drücken Sie Language, um die Systemsprache einzustellen.

3. Piep

Legen Sie fest, ob beim Drücken der Taste ein Signalton ertönen soll. Drücken Sie auf Beep, um EIN oder AUS zu wählen.

4. Digitales Trennzeichen

Legen Sie das Trennzeichen für den numerischen Wert zwischen den Parametern des Kanals fest. Drücken Sie NumFormat, um Komma, Leerzeichen oder keine zu wählen.

5. Hintergrundbeleuchtung

Stellen Sie die Helligkeit der Hintergrundbeleuchtung des Bildschirms ein. Drücken Sie BackLight, um 10%, 30%, 50%, 70%, 90% oder 100% auszuwählen.

6. Bildschirmschoner

Drücken Sie <u>ScrnSvr</u>, um OFF, 1 Minute, 5 Minuten, 15 Minuten, 30 Minuten oder 1 Stunde zu wählen. Wenn Sie keine beliebige Taste drücken, wechselt das Gerät in den Bildschirmschoner als Einstellungszeit. Wenn <u>Mode</u> blinkt, drücken Sie eine beliebige Taste, um den Zustand wiederherzustellen.

7. Standardeinstellung

Stellen Sie die Werkseinstellungen wieder her.

8. Hilfe

Das eingebaute Hilfesystem bietet Hilfetexte für die Tasten oder Menüs im Hauptmenü. Das Hilfethema kann auch Hilfetext enthalten. Drücken Sie eine beliebige Softtaste oder Taste lange, um die Hilfeinformationen zu prüfen, z.B. drücken Sie die Taste Wave, um sie zu prüfen. Drücken Sie eine beliebige Taste oder den Drehknopf, um die Hilfe zu verlassen.

9. Über

Drücken Sie auf About, um den Namen des Modells, Versionsinformationen und die Website des Unternehmens zu überprüfen.

10. Upgrade

Das Gerät unterstützt den Anschluss an den Computer, um ein Upgrade durchzuführen. Die einzelnen Schritte sind wie folgt:

- a. Verbinden mit dem Computer über USB;
- b. Halten Sie den **Utility**-Knopf gedrückt, um die Stromversorgung der Signalquelle einzuschalten, und lassen Sie dann den Knopf los;
- c. Verwenden Sie das Schreibprogramm, um die Firmware in die Signalquelle zu schreiben und starten Sie dann das Gerät neu.

# Kapitel 4 Erweiterte

In diesem Kapitel wird die Modulation von AM, PM, FM, ASK, FSK, PSK und PWM vorgestellt. Drücken Sie die Mode-Taste, um in den Modulationsmodus zu gelangen und drücken Sie sie erneut, um ihn zu verlassen.

### 4.1 Modulationswelle Ausgang

#### 4.1.1 Amplitudenmodulation (AM)

Im AM-Modus besteht die modulierte Welle aus der Trägerwelle und der Modulationswelle. Die Amplitude der Trägerwelle wird mit der Amplitude der Modulationswelle verändert. Die Modulationsmodi der beiden Kanäle sind unabhängig voneinander. Der Benutzer kann für die beiden Kanäle den gleichen oder einen anderen Modulationsmodus einstellen.

#### AM-Modulation auswählen

Drücken Sie Mode→Shape→AM, um den AM-Modus zu aktivieren. Das Gerät gibt die modulierte Wellenform entsprechend der aktuellen Modulationswelle und der Trägerwelle aus.

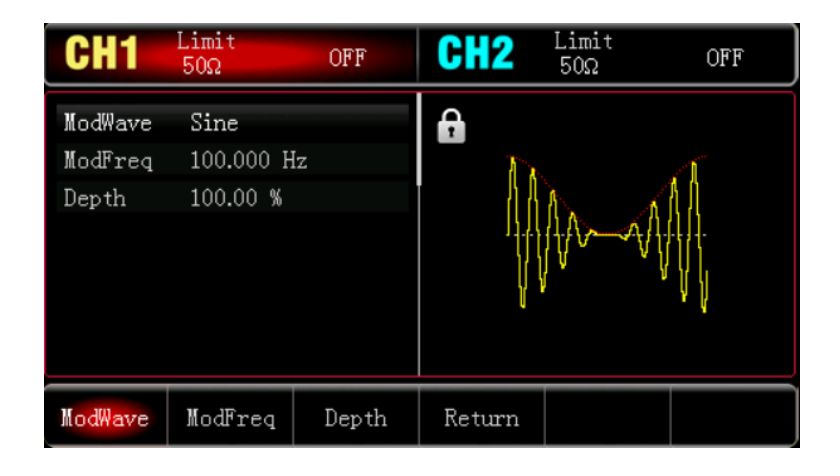

#### Trägerwelle auswählen

Die Trägerwelle kann eine Sinuswelle, Rechteckwelle, Rampenwelle oder Arbiträrwelle sein. Die Standardeinstellung ist Sinuswelle. Nachdem Sie den AM-Modus ausgewählt haben, drücken Sie die Taste Wave, um die Schnittstelle für die Trägerwelle aufzurufen.

| CH1                   | Limit<br>50Ω                   | OFF        | CH2  | Limit<br>50Ω | OFF          |
|-----------------------|--------------------------------|------------|------|--------------|--------------|
| Freq<br>Amp<br>Offset | 1.000,000,<br>100 mVpp<br>0 mV | 00 kHz     | ₽    |              |              |
| Phase                 | 0.00 °                         |            | /    |              | /            |
| Sine                  | Square                         | Pulse<br>J | Ramp | Arb<br>N     | Page<br>Down |

#### Frequenz für Trägerwelle einstellen

Der Frequenzbereich der Trägerwelle kann unterschiedlich eingestellt werden. Die Standardfrequenz der Trägerwelle ist 1 kHz. Die Frequenz der einzelnen Trägerwellen können Sie in der folgenden Tabelle nachschlagen.

|                   | Frequenz    |                |              |                |  |  |
|-------------------|-------------|----------------|--------------|----------------|--|--|
| Trägerwelle       |             | UTG1042X       | UTG1022X/-PA |                |  |  |
|                   | Mindestwert | Maximaler Wert | Mindestwert  | Maximaler Wert |  |  |
| Sinuswelle        | 1µHz        | 40 MHz         | 1µHz         | 20 MHz         |  |  |
| Rechteckige Welle | 1µHz        | 20 MHz         | 1µHz         | 10 MHz         |  |  |
| Rampe Welle       | 1µHz        | 1 MHz          | 1µHz         | 400 kHz        |  |  |
| Impulswelle       | 1µHz        | 20 MHz         | 1µHz         | 10 MHz         |  |  |
| Beliebige Welle   | 1µHz        | 10 MHz         | 1µHz         | 5 MHz          |  |  |

Wenn Sie die Frequenz der Trägerwelle einstellen möchten, wählen Sie zunächst die Trägerwelle aus und stellen dann mit dem Multifunktionsdrehknopf oder dem Softkey ModFreq die Frequenz ein. Verwenden Sie die numerische Tastatur zur Eingabe der Zahl und wählen Sie den Softkey Einheit, um die Einstellung abzuschließen.

#### Modulationswelle auswählen

Die Modulationsquelle dieses Instruments stammt aus dem internen Speicher. Sie können zwischen Sinuswelle, Rechteckwelle, steigender Rampenwelle, fallender Rampenwelle, Arbiträrwelle und Rauschwelle wählen. Die Standardeinstellung ist Sinuswelle. Wenn der AM-Modus aktiviert ist, ist die Standardmodulationswelle eine Sinuswelle. Sie kann mit dem Multifunktionsdrehknopf geändert werden oder Sie drücken im AM-Modus die Taste ModWave.

- Rechteckige Welle: Das Tastverhältnis beträgt 50%.
- Steigende Rampenwelle: Die Symmetrie beträgt 100%.
- Fallende Rampenwelle: Die Symmetrie beträgt 0%.
- Arbiträrwelle: Die Länge der Arbiträrwelle wird durch die Methode der automatischen Punktauswahl auf 4 kpts begrenzt, wenn die Arbiträrwelle die Modulationswelle ist.
- Rauschwelle: Weißes Gauß-Rauschen

| CH1                         | Limit<br>50Ω                  | OFF    | CH2    | Limit<br>50Ω | OFF   |
|-----------------------------|-------------------------------|--------|--------|--------------|-------|
| ModWave<br>ModFreq<br>Depth | Sine<br>100.000 H<br>100.00 % | z      |        | MM           |       |
| Sine                        | Square                        | UpRamp | DnRamp | Arb          | Noise |

#### Modulationsfrequenz einstellen

Der Frequenzbereich beträgt 2 mHz~1 MHz (die Standardeinstellung ist 100 Hz). Wenn der AM-Modus aktiviert ist, ist die Standardfrequenz der Modulationswelle 100 Hz. Sie kann mit dem Multifunktionsdrehknopf geändert werden, oder drücken Sie den Softkey ModFreq, und verwenden Sie dann die numerische Tastatur, um eine Zahl einzugeben und wählen Sie den Softkey Einheit, um die Einstellung im AM-Modus abzuschließen.

#### Modulationstiefe einstellen

Die Modulationstiefe gibt die Änderung der Amplitude an, die Sie in Prozent ausdrücken können. Der Bereich der AM-Modulationstiefe kann zwischen 0%~120% eingestellt werden, die Standardeinstellung ist 100%.

- Wenn die Modulationstiefe 0% beträgt, wird eine konstante Amplitude ausgegeben (die Hälfte der Amplitude der Trägerwelle).
- Wenn die Modulationstiefe 100% beträgt, ändert sich die Ausgangsamplitude mit der Modulationswellenform.
- Wenn die Modulationstiefe größer als 100% ist, wird die Ausgangsamplitude des Geräts nicht größer als 10 Vpp sein (bei einer Last von 50 Ω).
- Sie kann mit dem Multifunktionsdrehknopf geändert werden oder Sie drücken den Softkey ModDepth und geben dann über die numerische Tastatur eine Zahl ein und wählen den Softkey Einheit, um die Einstellung im AM-Modus abzuschließen.

#### Umfassendes Beispiel

Stellen Sie im AM-Modus ein internes Sinussignal von 200 Hz als Modulationssignal ein, ein weiteres Rechtecksignal mit einer Frequenz von 10 kHz, einer Amplitude von 200 mVpp, einem Tastverhältnis von 45% als Trägerwelle und setzen Sie die Modulationstiefe auf 80%.

#### 1) Aktivieren des AM-Modus

Drücken Sie Mode  $\rightarrow$  Shape  $\rightarrow$  AM, um den AM-Modus einzuschalten.

| CH1                         | Limit<br>50Ω                  | OFF   | CH2    | Limit<br>50Ω | OFF |
|-----------------------------|-------------------------------|-------|--------|--------------|-----|
| ModWave<br>ModFreq<br>Depth | Sine<br>100.000 H<br>100.00 % | İz    |        | J~~~         |     |
| ModWave                     | ModFreq                       | Depth | Return |              |     |

#### 2) Parameter für Modulationssignal einstellen

Drücken Sie ausgehend von Schritt 1 den Softkey ModFreq und verwenden Sie die numerische Tastatur zur Eingabe von 200 und wählen Sie dann die Einheit des Parameters Hz.

| CH1                         | Limit<br>50Ω                  | OFF   | CH2    | Limit<br>50Ω | OFF |
|-----------------------------|-------------------------------|-------|--------|--------------|-----|
| ModWave<br>ModFreq<br>Depth | Sine<br>200.000 H<br>100.00 % | iz    | A A    | A            | Ą   |
| ModWave                     | ModFreq                       | Depth | Return |              |     |

3) Welle und Parameter für Trägerwellensignal einstellen

Drücken Sie die Taste Wave, um die Trägerwellenschnittstelle aufzurufen, und wählen Sie Rechteckwelle als Trägerwelle aus (die Standardeinstellung ist Sinuswelle).

| CH1                                    | Limit<br>50Ω                                         | OFF     | CH2      | Limit<br>50Ω | OFF    |
|----------------------------------------|------------------------------------------------------|---------|----------|--------------|--------|
| Freq<br>Amp<br>Offset<br>Phase<br>Duty | 1.000,000,<br>100 mVpp<br>0 mV<br>0.00 °<br>50.000 % | ,00 kHz | <b>A</b> |              |        |
|                                        |                                                      |         | Ŧ        |              | _      |
| Freq                                   | Атр                                                  | Offset  | Phase    | Duty         | Return |

Drücken Sie die Taste Freq, um die Frequenz einzustellen, verwenden Sie die numerische Tastatur zur Eingabe von 1 und wählen Sie dann die Einheit des Parameters kHz;

Drücken Sie den Softkey Amp, um die Amplitude einzustellen, verwenden Sie die numerische Tastatur zur Eingabe von 200 und wählen Sie dann als Einheit des Parameters mVpp;

Drücken Sie den Softkey Duty, um die Einschaltdauer einzustellen. Verwenden Sie die numerische Tastatur zur Eingabe von 45 und wählen Sie dann die Einheit des Parameters in %.

Wie in der folgenden Abbildung gezeigt.

| CH1                            | Limit<br>50Ω                            | OFF     | CH2   | Limit<br>50Ω | OFF    |
|--------------------------------|-----------------------------------------|---------|-------|--------------|--------|
| Freq<br>Amp<br>Offset<br>Phase | 1.000,000<br>200 mVpp<br>0 mV<br>0.00 ° | ,00 kHz |       | <b>_</b>     |        |
| Duty                           | <b>4</b> 5.000 %                        |         |       |              | _      |
| Freq                           | Атр                                     | Offset  | Phase | Duty         | Return |

4) Modulationstiefe einstellen

Nachdem die Parametereinstellung der Trägerwelle abgeschlossen ist, drücken Sie Mode→Shape→AM, um in den AM-Modus zu gelangen,

Drücken Sie den Softkey ModDepth und verwenden Sie die numerische Tastatur zur Eingabe von 80 und wählen Sie dann die Einheit des Parameters %.

| CH1                         | Limit<br>50Ω                 | OFF   | CH2    | Limit<br>50Ω | OFF |
|-----------------------------|------------------------------|-------|--------|--------------|-----|
| ModWave<br>ModFreq<br>Depth | Sine<br>200.000 H<br>20.00 % | z     |        |              |     |
| ModWave                     | ModFreq                      | Depth | Return |              |     |

5) Aktivieren der Kanalausgabe

Drücken Sie die Taste CH1. Wenn die Kontrollleuchte leuchtet, bedeutet dies, dass der Kanalausgang aktiviert ist.

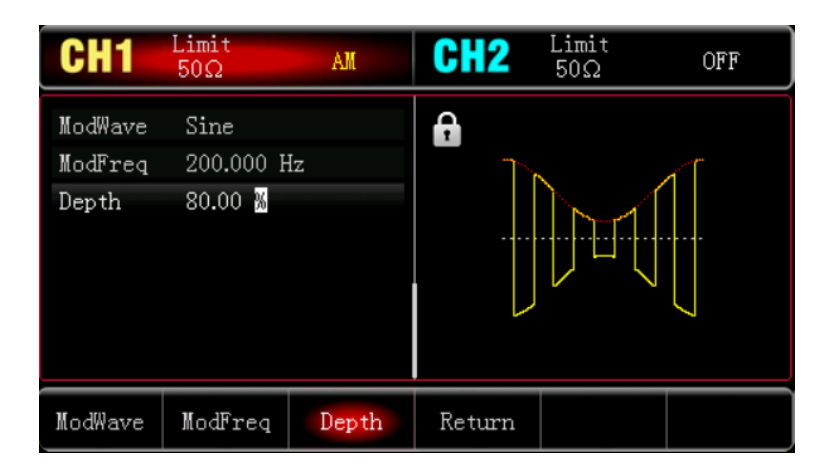

Um die Form der AM mit einem Oszilloskop zu betrachten, wie in der folgenden Abbildung gezeigt.

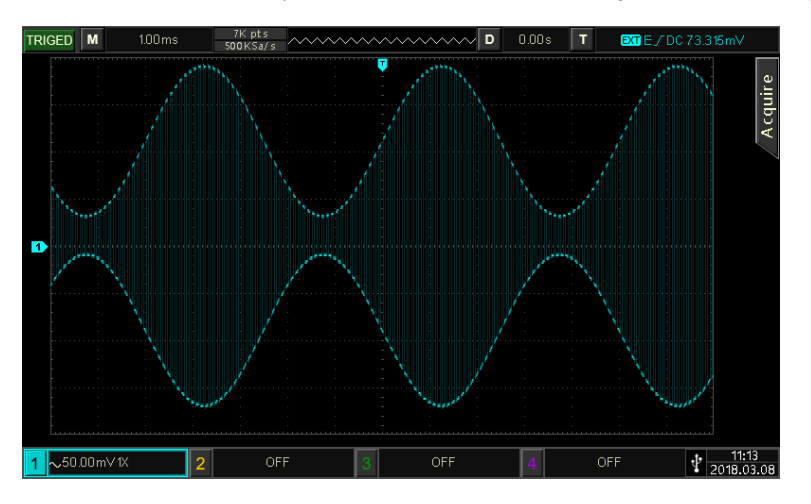

#### 4.1.2 Frequenzmodulation (FM)

Im FM-Modus besteht die modulierte Welle aus der Trägerwelle und der Modulationswelle. Die Frequenz der Trägerwelle wird mit der Amplitude der Modulationswelle verändert.

Drücken Sie Mode→Shape→FM, um den FM-Modus zu aktivieren. Das Gerät gibt die modulierte Wellenform entsprechend der aktuellen Modulationswelle und der Trägerwelle aus.

| CH1                           | Limit<br>50Ω                    | OFF          | CH2    | Limit<br>50Ω | OFF |
|-------------------------------|---------------------------------|--------------|--------|--------------|-----|
| ModWave<br>ModFreq<br>FreqDev | Sine<br>100.000 H<br>1.000,000, | iz<br>00 kHz |        |              |     |
| ModWave                       | ModFreq                         | FreqDev      | Return |              |     |

#### Trägerwelle auswählen

Die Trägerwelle kann eine Sinuswelle, Rechteckwelle, Rampenwelle oder Arbiträrwelle sein. Die Standardeinstellung ist Sinuswelle. Nachdem Sie den FM-Modus ausgewählt haben, drücken Sie die Taste Wave, um die Schnittstelle für die Trägerwelle aufzurufen.

| CH1                            | Limit<br>50Ω                             | OFF        | CH2    | Limit<br>50Ω | OFF          |
|--------------------------------|------------------------------------------|------------|--------|--------------|--------------|
| Freq<br>Amp<br>Offset<br>Phase | 1.000,000,<br>100 mVpp<br>0 mV<br>0.00 ° | ,00 kHz    | €<br>+ |              |              |
|                                |                                          |            |        |              | /            |
| Sine                           | Square                                   | Pulse<br>J | Ramp   | Arb          | Page<br>Down |

#### Frequenz für Trägerwelle einstellen

Siehe Frequenz für Trägerwelle einstellen im AM-Modus.

#### Modulationswelle auswählen

Die Modulationsquelle dieses Instruments stammt aus dem internen Speicher. Sie können zwischen Sinuswelle, Rechteckwelle, steigender Rampenwelle, fallender Rampenwelle, Arbiträrwelle und Rauschwelle wählen. Die Standardeinstellung ist Sinuswelle. Wenn der FM-Modus aktiviert ist, ist die Standardmodulationswelle eine Sinuswelle. Sie kann mit dem Multifunktionsdrehknopf geändert werden oder drücken Sie ModWave im AM-Modus.

- Rechteckige Welle: Das Tastverhältnis beträgt 50%.
- Steigende Rampenwelle: Die Symmetrie beträgt 100%.
- Fallende Rampenwelle: Die Symmetrie beträgt 0%.

- Arbiträrwelle: Die Länge der Arbiträrwelle wird durch die Methode der automatischen Punktauswahl auf 4 kpts begrenzt, wenn die Arbiträrwelle die Modulationswelle ist.
- Rauschwelle: Weißes Gauß-Rauschen

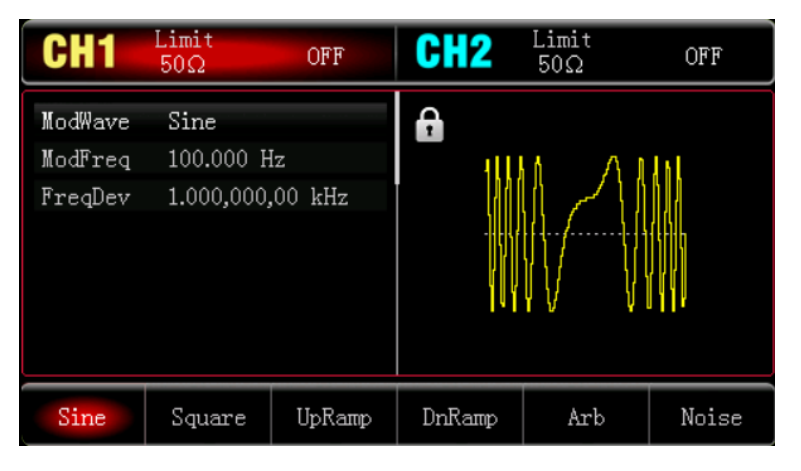

#### Modulationsfrequenz einstellen

Der Frequenzbereich beträgt 2 mHz~1 MHz (die Standardeinstellung ist 100 Hz). Wenn der FM-Modus aktiviert ist, ist die Standardfrequenz der Modulationswelle 100 Hz. Sie kann mit dem Multifunktionsdrehknopf geändert werden oder Sie drücken den Softkey ModFreq und geben dann über die numerische Tastatur eine Zahl ein und wählen den Softkey Einheit, um die Einstellung im FM-Modus abzuschließen.

#### Frequenzabweichung einstellen

Die Frequenzabweichung zeigt die Frequenzabweichung der frequenzmodulierten Welle im Verhältnis zur Frequenz der Trägerwelle an. Der Bereich der FM-Abweichung kann vom minimalen DC bis zur Hälfte der aktuell maximalen Trägerwellenfrequenz eingestellt werden. Die Standardfrequenzabweichung beträgt 1 kHz. Sie kann mit dem Softkey ModFreq im FM-Modus geändert werden.

- Frequenzabweichung ≤ Trägerwellenfrequenz. Wenn die Frequenzabweichung größer ist als die Trägerwellenfrequenz, begrenzt das Gerät die Abweichung automatisch auf das Maximum, das die aktuelle Trägerfrequenz zulässt.
- Die Summe der Frequenzabweichung und der Trägerwellenfrequenz ≤ dem Maximum der aktuellen Trägerfrequenz. Wenn der Wert der Frequenzabweichung ungültig ist, begrenzt das Gerät die Abweichung automatisch auf das Maximum, das die aktuelle Trägerfrequenz zulässt.

#### **Umfassendes Beispiel**

Stellen Sie im FM-Modus ein internes 2-kHz-Rechtecksignal als Modulationssignal ein, ein weiteres Sinussignal mit einer Frequenz von 10 kHz und einer Amplitude von 100 mVpp als Trägerwelle und stellen Sie schließlich die Frequenzabweichung auf 5 kHz ein, wobei Sie wie folgt vorgehen.

1) Aktivieren des FM-Modus

Drücken Sie Mode  $\rightarrow$  Shape  $\rightarrow$  FM, um den FM-Modus einzuschalten.

| CH1                           | Limit<br>50Ω                   | OFF           | CH2    | Limit<br>50Ω | OFF   |
|-------------------------------|--------------------------------|---------------|--------|--------------|-------|
| ModWave<br>ModFreq<br>FreqDev | Sine<br>100.000 H<br>1.000,000 | łz<br>,00 kHz |        |              |       |
| Sine                          | Square                         | UpRamp        | DnRamp | Arb          | Noise |

2) Parameter und Welle für Modulationssignal einstellen

Drücken Sie ausgehend von Schritt 1 den Softkey ModWave, um die Rechteckwelle als Modulationswelle auszuwählen, drücken Sie den Softkey ModFreq und verwenden Sie die numerische Tastatur zur Eingabe von 2 und wählen Sie dann die Einheit des Parameters kHz.

| CH1                           | Limit<br>50Ω                      | OFF           | CH2    | Limit<br>50Ω | OFF |
|-------------------------------|-----------------------------------|---------------|--------|--------------|-----|
| ModWave<br>ModFreq<br>FreqDev | Square<br>2.000,000<br>1.000,000, | kHz<br>00 kHz |        |              | V   |
| ModWave                       | ModFreq                           | FreqDev       | Return |              |     |

3) Welle und Parameter für Trägerwellensignal einstellen

Drücken Sie die Taste Wave, um die Trägerwellenschnittstelle aufzurufen, und wählen Sie Sinuswelle als Trägerwelle aus (die Standardeinstellung ist Sinuswelle).

| CH1                            | Limit<br>50Ω                             | OFF     | CH2   | Limit<br>50Ω | OFF |
|--------------------------------|------------------------------------------|---------|-------|--------------|-----|
| Freq<br>Amp<br>Offset<br>Phase | 10.000,000<br>100 mVpp<br>0 mV<br>0.00 ° | 0,0 kHz |       |              | H   |
|                                |                                          |         |       |              |     |
| Freq                           | Атр                                      | Offset  | Phase | Return       |     |

Drücken Sie den Softkey Freq, um die Frequenz einzustellen, geben Sie mit der numerischen Tastatur 10

ein und wählen Sie dann als Einheit des Parameters kHz;

Drücken Sie den Softkey Amp, um die Amplitude einzustellen, verwenden Sie die numerische Tastatur, um

100 einzugeben und wählen Sie dann als Einheit des Parameters mV.

| CH1                            | Limit<br>50Ω                             | OFF     | CH2      | Limit<br>50Ω | OFF |
|--------------------------------|------------------------------------------|---------|----------|--------------|-----|
| Freq<br>Атр<br>Offset<br>Phase | 10.000,000<br>100 mVpp<br>0 mV<br>0.00 ° | 0,0 kHz | <b>₽</b> |              | H   |
| Freq                           | Атр                                      | Offset  | Phase    | Return       |     |

4) Frequenzabweichung einstellen

Nachdem Sie die Parameter für die Trägerwelle eingestellt haben, drücken Sie Mode→Shape→FM, um den FM-Modus einzustellen.

Drücken Sie den Softkey FreqDev und verwenden Sie die numerische Tastatur zur Eingabe von 5 und wählen Sie dann die Einheit des Parameters kHz.

| CH1                           | Limit<br>50Ω                     | OFF            | CH2    | Limit<br>50Ω | OFF |
|-------------------------------|----------------------------------|----------------|--------|--------------|-----|
| ModWave<br>ModFreq<br>FreqDev | Square<br>2.000,000<br>5.000,000 | kHz<br>,00 kHz |        |              |     |
| ModWave                       | ModFreq                          | FreqDev        | Return |              |     |

5) Aktivieren der Kanalausgabe

Drücken Sie die Taste CH1. Wenn die Kontrollleuchte leuchtet, bedeutet dies, dass der Kanalausgang aktiviert ist.

| CH1                           | Limit<br>50Ω                     | FM             | CH2    | Limit<br>50Ω | OFF |
|-------------------------------|----------------------------------|----------------|--------|--------------|-----|
| ModWave<br>ModFreq<br>FreqDev | Square<br>2.000,000<br>5.000,000 | kHz<br>,00 kHz |        |              |     |
| ModWave                       | ModFreq                          | FreqDev        | Return |              |     |

Um die Form der FM mit einem Oszilloskop zu betrachten, wie in der folgenden Abbildung gezeigt.

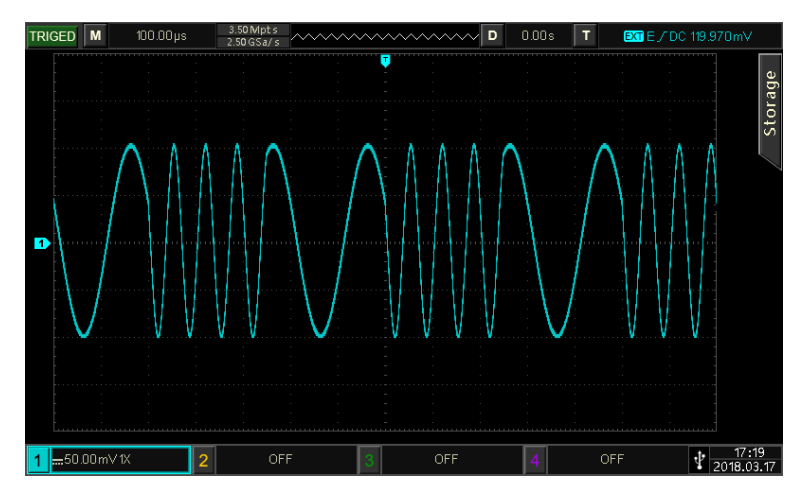

### 4.1.3 Phasenmodulation (PM)

Im PM-Modus besteht die modulierte Welle aus der Trägerwelle und der Modulationswelle. Die Phase der Trägerwelle wird mit der Amplitude der Modulationswelle verändert.

Drücken Sie Mode→Shape →PM, um den PM-Modus zu aktivieren. Das Gerät gibt die modulierte Wellenform entsprechend der aktuellen Modulationswelle und der Trägerwelle aus.

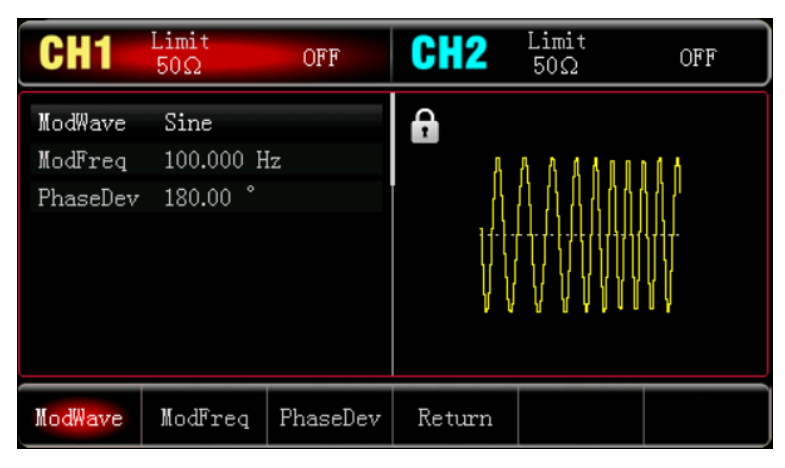

#### Trägerwelle auswählen

Die Trägerwelle kann eine Sinuswelle, eine Rechteckwelle, eine Rampenwelle oder eine Arbiträrwelle sein. Die Standardeinstellung ist Sinuswelle. Nachdem Sie den PM-Modus ausgewählt haben, drücken Sie die Taste Wave, um die Schnittstelle für die Trägerwelle aufzurufen.

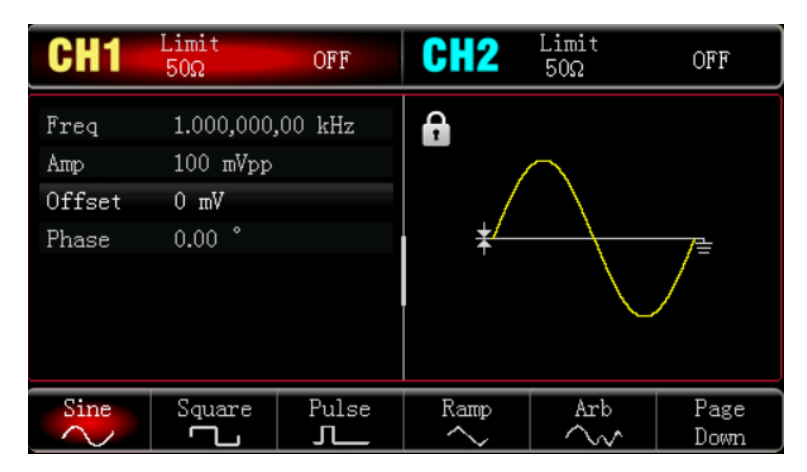

#### Frequenz für Trägerwelle einstellen

Siehe Frequenz für Trägerwelle einstellen im AM-Modus.

#### Modulationswelle auswählen

Die Modulationsquelle dieses Instruments stammt aus dem internen Speicher. Sie können zwischen Sinuswelle, Rechteckwelle, steigender Rampenwelle, fallender Rampenwelle, Arbiträrwelle und Rauschwelle wählen. Die Standardeinstellung ist Sinuswelle. Wenn der PM-Modus aktiviert ist, ist die Standardmodulationswelle eine Sinuswelle. Sie kann mit dem Multifunktionsdrehknopf geändert werden oder drücken Sie ModWave im AM-Modus.

- Rechteckige Welle: Das Tastverhältnis beträgt 50%.
- Steigende Rampenwelle: Die Symmetrie beträgt 100%.
- Fallende Rampenwelle: Die Symmetrie beträgt 0%.
- Arbiträrwelle: Die Länge der Arbiträrwelle wird durch die Methode der automatischen Punktauswahl auf 4 kpts begrenzt, wenn die Arbiträrwelle die Modulationswelle ist.
- Rauschwelle: Weißes Gauß-Rauschen

| CH1                            | Limit<br>50Ω                  | OFF    | CH2    | Limit<br>50Ω | OFF   |
|--------------------------------|-------------------------------|--------|--------|--------------|-------|
| ModWave<br>ModFreq<br>PhaseDev | Sine<br>100.000 H<br>180.00 ° | İz     |        |              |       |
| Sine                           | Square                        | UpRamp | DnRamp | Arb          | Noise |

#### Modulationsfrequenz einstellen

Der Frequenzbereich beträgt 2 mHz~1 MHz (die Standardeinstellung ist 100 Hz). Wenn der PM-Modus aktiviert ist, ist die Standardfrequenz der Modulationswelle 100 Hz. Sie kann mit dem Multifunktionsdrehknopf geändert werden oder Sie drücken den Softkey ModFreq und verwenden dann die numerische Tastatur, um eine Zahl einzugeben und wählen den Softkey Einheit, um die Einstellung im PM-Modus abzuschließen.

#### Phasenabweichung einstellen

Die Phasenabweichung zeigt die Phasenabweichung der phasenmodulierten Welle relativ zur Phase der Trägerwelle an. Der Bereich der PM-Abweichung kann auf 0° - 360° eingestellt werden. Die Standard-Phasenabweichung beträgt 180°. Sie kann mit dem Softkey PhaseDev und den Pfeiltasten im PM-Modus geändert werden.

#### **Umfassendes Beispiel**

Im PM-Modus stellen Sie ein internes 200-Hz-Sinussignal als Modulationssignal ein, ein weiteres Sinussignal mit einer Frequenz von 900 Hz und einer Amplitude von 100 mVpp als Trägersignal und setzen die Phasenabweichung schließlich auf 200°.

1) Aktivieren des PM-Modus

Drücken Sie den Mode  $\rightarrow$  Shape  $\rightarrow$  PM, um den PM-Modus einzuschalten.

| CH1                            | Limit<br>50Ω                  | OFF      | CH2    | Limit<br>50Ω | OFF |
|--------------------------------|-------------------------------|----------|--------|--------------|-----|
| ModWave<br>ModFreq<br>PhaseDev | Sine<br>100.000 H<br>180.00 ° | İz       |        |              |     |
| ModWave                        | ModFreq                       | PhaseDev | Return |              |     |

2) Parameter für Modulationssignal einstellen

Drücken Sie ausgehend von Schritt 1 die Softtaste ModWave und verwenden Sie die numerische Tastatur zur Eingabe von 200 und wählen Sie dann die Einheit des Parameters Hz.

| CH1                            | Limit<br>50Ω                  | OFF      | CH2    | Limit<br>50Ω | OFF |
|--------------------------------|-------------------------------|----------|--------|--------------|-----|
| ModWave<br>ModFreq<br>PhaseDev | Sine<br>200.000 H<br>180.00 ° | lz       |        |              |     |
| ModWave                        | ModFreq                       | PhaseDev | Return |              |     |

3) Welle und Parameter für Trägerwellensignal einstellen

Drücken Sie die Taste Wave, um die Trägerwellenschnittstelle aufzurufen, und wählen Sie Sinuswelle als Trägerwelle aus (die Standardeinstellung ist Sinuswelle).

| CH1                          | Limit<br>50Ω                   | OFF     | CH2   | Limit<br>50Ω | OFF |
|------------------------------|--------------------------------|---------|-------|--------------|-----|
| <b>Freq</b><br>Amp<br>Offset | 10.000,000<br>100 mVpp<br>0 mV | 0,0 kHz |       |              |     |
| Phase                        | 0.00 °                         |         |       |              | /   |
| Freq                         | Атр                            | Offset  | Phase | Return       |     |

Drücken Sie den Softkey Freq, um die Frequenz einzustellen. Verwenden Sie die numerische Tastatur, um 900 einzugeben und wählen Sie dann die Einheit des Parameters Hz;

Drücken Sie den Softkey Amp, um die Amplitude einzustellen, verwenden Sie die numerische Tastatur, um 100 einzugeben und wählen Sie dann als Einheit des Parameters mVpp. Wie in der folgenden Abbildung gezeigt.

| CH1                            | Limit<br>50Ω                            | OFF    | CH2   | Limit<br>50Ω | OFF |
|--------------------------------|-----------------------------------------|--------|-------|--------------|-----|
| Freq<br>Amp<br>Offset<br>Phase | 900.000,0<br>100 mVpp<br>0 mV<br>0.00 ° | 00 Hz  |       |              | )   |
| Freq                           | Атр                                     | Offset | Phase | Return       |     |

4) Phasenabweichung einstellen

Nachdem die Einstellung der Parameter für die Trägerwelle abgeschlossen ist, drücken Sie Mode→Shape →PM, um in den PM-Modus zu gelangen,

Drücken Sie den Softkey PhaseDev und verwenden Sie die numerische Tastatur, um 200 einzugeben und wählen Sie dann die Einheit des Parameters <sup>6</sup>.

| CH1                            | Limit<br>50Ω                  | OFF      | CH2    | Limit<br>50Ω | OFF |
|--------------------------------|-------------------------------|----------|--------|--------------|-----|
| ModWave<br>ModFreq<br>PhaseDev | Sine<br>200.000 H<br>200.00 ° | lz       |        | $\sim$       |     |
| ModWave                        | ModFreq                       | PhaseDev | Return |              |     |

5) Aktivieren der Kanalausgabe

Drücken Sie die Taste CH1. Wenn die Kontrollleuchte leuchtet, bedeutet dies, dass der Kanalausgang aktiviert ist.

| CH1                            | Limit<br>50Ω                  | PM       | CH2    | Limit<br>50Ω | OFF |
|--------------------------------|-------------------------------|----------|--------|--------------|-----|
| ModWave<br>ModFreq<br>PhaseDev | Sine<br>200.000 H<br>200.00 ° | İz       |        | $\cap$       |     |
| ModWave                        | ModFreq                       | PhaseDev | Return |              |     |

Um die Form des PM mit einem Oszilloskop zu betrachten, wie in der folgenden Abbildung gezeigt.

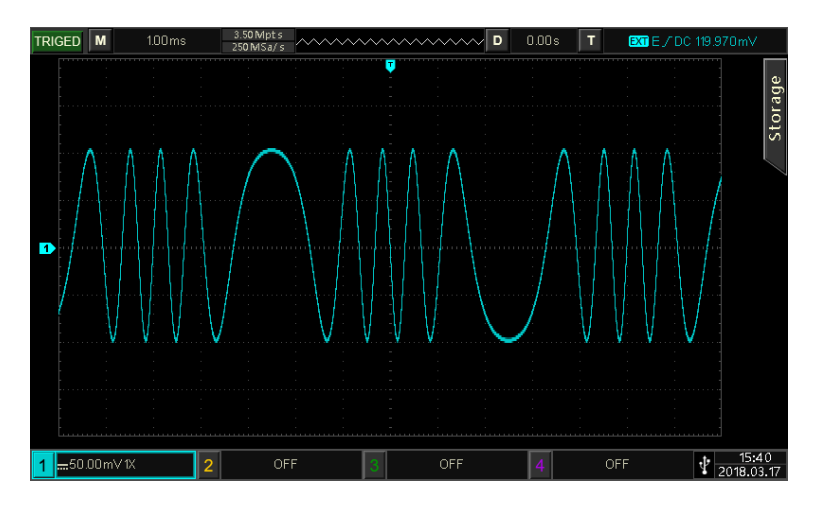

#### 4.1.4 Amplitudenumtastung (ASK)

ASK ist eine digitale Amplitudenmodulation, die digitale Signale "0" und "1" durch Änderung der Amplitude des Trägersignals ausdrückt. Je nach der Logik des Modulationssignals werden die Trägersignale mit unterschiedlicher Amplitude ausgegeben. Die Modulationsmodi der beiden Kanäle sind unabhängig voneinander. Der Benutzer kann den gleichen oder einen anderen Modulationsmodus für die beiden Kanäle einstellen.

#### Wählen Sie ASK

Drücken Sie Mode  $\rightarrow$ Shape  $\rightarrow$ ASK, um den ASK-Modus einzuschalten. Der Wellenformgenerator gibt die modulierte Wellenform entsprechend der aktuellen ASK-Rate und der Trägerwelle aus.

| CH1            | Limit<br>50Ω          | OFF    | CH2 | Limit<br>50Ω | OFF |
|----------------|-----------------------|--------|-----|--------------|-----|
| Source<br>Rate | Internal<br>100.000 H | z      |     |              | W.  |
| Source         | Rate                  | Return |     |              |     |

#### Trägerwelle auswählen

Die Trägerwelle kann eine Sinuswelle, Rechteckwelle, Rampenwelle oder Arbiträrwelle (außer DC) sein. Die Standardeinstellung ist Sinuswelle. Nachdem Sie den ASK-Modus ausgewählt haben, drücken Sie die Taste Wave, um die Trägerwellenschnittstelle aufzurufen.

| CH1    | Limit<br>50Ω | OFF     | CH2              | Limit<br>50Ω  | OFF  |
|--------|--------------|---------|------------------|---------------|------|
| Freq   | 1.000,000    | ,00 kHz | 6                |               |      |
| Атр    | 100 mVpp     |         |                  | $\frown$      |      |
| Offset | 0 mV         |         | /                | $\setminus$   |      |
| Phase  | 0.00 °       |         | ∎ <del>≭</del> ∕ | $\rightarrow$ |      |
|        |              |         | · ·              | $\backslash$  |      |
|        |              |         |                  | $\sim$        |      |
|        |              |         |                  |               |      |
|        |              |         |                  | ·             |      |
| Sine   | Square       | Pulse   | Ramp             | Arb           | Page |
| $\sim$ |              |         | $\sim$           | $\sim$        | Down |

#### Frequenz für Trägerwelle einstellen

Siehe Frequenz für Trägerwelle einstellen im AM-Modus

#### Modulationsquelle einstellen

Die Modulationsquelle dieses Geräts kann intern oder extern gewählt werden. Wenn der ASK-Modus aktiviert ist, ist die Standardmodulationsquelle intern. Sie kann mit dem Multifunktionsdrehknopf oder durch Drücken des Softkeys ModSrc→External geändert werden.

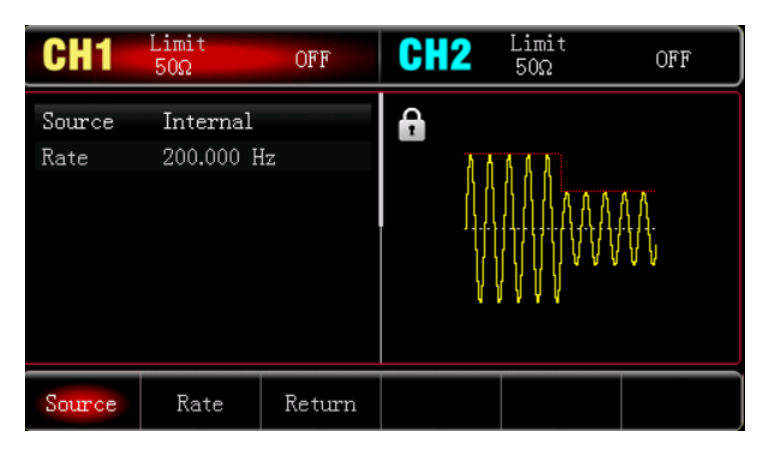

#### 1) Interne Quelle

Wenn die Modulationsquelle intern ist, ist die interne Modulationswelle ein Rechtecksinus mit einem Tastverhältnis von 50% (nicht einstellbar). Die Frequenz der Bewegung zwischen der Trägerfrequenz und der Sprungfrequenz kann durch die Einstellung der FSK-Rate festgelegt werden.

2) Externe Quelle

Wenn die Modulationsquelle extern ist, wird die Trägerwelle durch die externe Welle moduliert. Die ASK-Amplitudenausgabe wird durch den logischen Pegel des externen digitalen Modulationsanschlusses (FSK /CNT/Sync-Anschluss) gesteuert. So wird beispielsweise die Frequenz der Trägerwelle ausgegeben, wenn der logische Pegel des externen Eingangs niedrig ist; die Sprungfrequenz wird ausgegeben, wenn der logische Pegel des externen Eingangs hoch ist.

#### ASK-Rate einstellen

Wenn der ASK-Modus aktiviert ist, können Sie die ASK-Rate einstellen (der Bereich ist 2 mHz~100 kHz). Die Standardeinstellung ist 100 Hz. Sie kann mit dem Multifunktionsdrehknopf und den Pfeiltasten geändert werden oder Sie drücken den Softkey Rate und geben dann über die numerische Tastatur eine Zahl ein und wählen den Softkey Einheit, um die Einstellung abzuschließen.

#### **Umfassendes Beispiel**

Stellen Sie im ASK-Modus eine interne Sinuswelle mit 2 kHz und 1 Vpp als Trägersignal ein. Stellen Sie die Frequenz und Amplitude der Trägerwelle so ein, dass sie mit einer Frequenz von 200 Hz umschaltet, und gehen Sie dabei wie folgt vor.

1) Aktivieren des ASK-Modus

Drücken Sie Mode  $\rightarrow$  Shape  $\rightarrow$  ASK, um den ASK-Modus einzuschalten.

| CH1            | Limit<br>50Ω          | OFF    | CH2 | Limit<br>50Ω | OFF |
|----------------|-----------------------|--------|-----|--------------|-----|
| Source<br>Rate | Internal<br>100.000 H | z      |     |              | AA. |
| Source         | Rate                  | Return |     |              |     |

2) Modulationsrate einstellen

Drücken Sie den Softkey Rate und verwenden Sie die numerische Tastatur, um 200 einzugeben und wählen Sie dann die Einheit des Parameters auf Hz.

| CH1            | Limit<br>50Ω          | OFF    | CH2 | Limit<br>50Ω | OFF |  |
|----------------|-----------------------|--------|-----|--------------|-----|--|
| Source<br>Rate | Internal<br>200.000 H | Iz     |     |              |     |  |
| Source         | Rate                  | Return |     |              |     |  |

3) Trägerwellensignal einstellen

Drücken Sie die Taste Wave, um das Trägerwellen-Interface aufzurufen, und wählen Sie Sinuswelle als Trägerwelle aus (die Standardeinstellung ist Sinuswelle).

| CH1                   | Limit<br>50Ω                   | OFF     | CH2   | Limit<br>50Ω | OFF |
|-----------------------|--------------------------------|---------|-------|--------------|-----|
| Freq<br>Amp<br>Offset | 10.000,000<br>100 mVpp<br>0 mV | 0,0 kHz |       |              |     |
| Phase                 | 0.00 °                         |         | /     |              | /   |
| Freq                  | Атр                            | Offset  | Phase | Return       |     |
Drücken Sie den Softkey Freq, um die Frequenz einzustellen, geben Sie mit der numerischen Tastatur 2 ein und wählen Sie dann die Einheit des Parameters kHz;

Drücken Sie den Softkey Amp, um die Amplitude einzustellen, verwenden Sie die numerische Tastatur, um 1 einzugeben und wählen Sie dann die Einheit des Parameters auf Vpp.

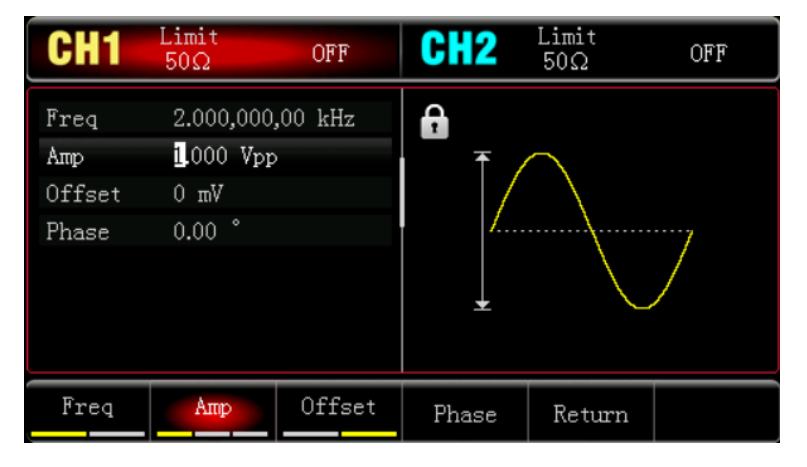

## 4) Aktivieren der Kanalausgabe

Drücken Sie die Taste CH1. Wenn die Kontrollleuchte leuchtet, bedeutet dies, dass der Kanalausgang aktiviert ist.

| CH1                            | Limit<br>50Ω                             | ASK     | CH2   | Limit<br>50Ω | OFF |
|--------------------------------|------------------------------------------|---------|-------|--------------|-----|
| Freq<br>Amp<br>Offset<br>Phase | 2.000,000<br>1.000 Vpp<br>0 mV<br>0.00 ° | ,00 kHz |       |              | )   |
| Freq                           | Атр                                      | Offset  | Phase | Return       |     |

Um die Form des ASK mit einem Oszilloskop zu betrachten, wie in der folgenden Abbildung gezeigt.

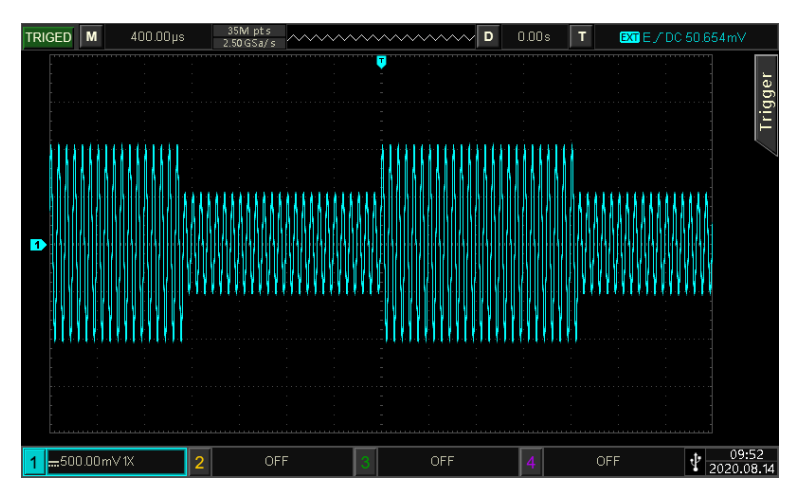

# 4.1.5 Frequenzumtastung (FSK)

Im FSK-Modus kann es die Umschaltrate zwischen der Frequenz der Trägerwelle und der Sprungfrequenz für das Gerät einstellen.

# FSK auswählen

Drücken Sie Mode→Shape→FSK, um den FSK-Modus zu aktivieren. Das Gerät gibt die modulierte Wellenform entsprechend der aktuellen Einstellung aus.

| CH1                                   | Limit<br>50Ω                                      | OFF                    | CH2  | Limit<br>50Ω | OFF |
|---------------------------------------|---------------------------------------------------|------------------------|------|--------------|-----|
| Source<br>CarrFreq<br>HopFreq<br>Rate | Internal<br>1.000,000,<br>10.000,000<br>100.000 H | 00 kHz<br>),0 kHz<br>z |      |              |     |
| Source                                | CarrFreq                                          | HopFreq                | Rate | Return       |     |

## Trägerwelle auswählen

Die Trägerwelle kann eine Sinuswelle, eine Rechteckwelle, eine Rampenwelle oder eine Arbiträrwelle sein. Die Standardeinstellung ist Sinuswelle. Nachdem Sie den FSK-Modus ausgewählt haben, drücken Sie die Taste Wave, um die Schnittstelle für die Trägerwelle aufzurufen.

| CH1    | Limit<br>50Ω           | OFF        | CH2  | Limit<br>50Ω        | OFF          |
|--------|------------------------|------------|------|---------------------|--------------|
| Freq   | 1.000,000,<br>100 mVpp | ,00 kHz    | A    | ~                   |              |
| Offset | 0 mV                   |            |      | $\langle \ \rangle$ |              |
| Phase  | 0.00 °                 |            | *    |                     |              |
|        |                        |            |      | $\sim$              |              |
|        |                        |            |      |                     |              |
| Sine   | Square                 | Pulse<br>J | Ramp | Arb<br>~~           | Page<br>Down |

# Frequenz für Trägerwelle einstellen

Siehe <u>Frequenz für Trägerwelle einstellen</u> im AM-Modus.

# Modulationsquelle einstellen

Die Modulationsquelle dieses Geräts kann intern oder extern gewählt werden. Wenn der FSK-Modus aktiviert ist, ist die Standardmodulationsquelle intern. Sie kann mit dem Multifunktionsdrehknopf oder der Softtaste ModSrc→External geändert werden.

| CH1                           | Limit<br>50Ω                         | OFF               | CH2    | Limit<br>50Ω | OFF |
|-------------------------------|--------------------------------------|-------------------|--------|--------------|-----|
| Source<br>CarrFreq<br>HopFreq | External<br>1.000,000,<br>10.000,000 | 00 kHz<br>0,0 kHz |        |              |     |
| Source                        | CarrFreq                             | HopFreq           | Return |              |     |

1) Interne Quelle

Wenn die Modulationsquelle intern ist, ist die interne Modulationswelle ein Rechtecksinus mit einem Tastverhältnis von 50% (nicht einstellbar). Die Frequenz der Bewegung zwischen der Trägerfrequenz und der Sprungfrequenz kann durch die Einstellung der FSK-Rate festgelegt werden.

2) Externe Quelle

Wenn die Modulationsquelle extern ist, wird die Trägerwelle durch die externe Welle moduliert. Die ASK-Amplitudenausgabe wird durch den logischen Pegel des externen digitalen Modulationsanschlusses (FSK/CNT/Sync-Anschluss) gesteuert. Zum Beispiel gibt es die Frequenz der Trägerwelle aus, wenn der logische Pegel des externen Eingangs niedrig ist; es gibt die Sprungfrequenz aus, wenn der logische Pegel des externen Eingangs hoch ist.

#### Hopping-Frequenz einstellen

Wenn der FSK-Modus aktiviert ist, beträgt die Standard-Sprungfrequenz 10 kHz. Sie kann mit dem Multifunktionsdrehknopf und den Pfeiltasten geändert werden, oder drücken Sie den Softkey HopFreq und geben Sie dann mit der numerischen Tastatur eine Zahl ein und wählen Sie den Softkey Einheit, um die Einstellung abzuschließen. Der Bereich der Sprungfrequenz hängt von der Trägerwelle ab. Die Frequenzeinstellung der Trägerwelle können Sie unter Frequenz für Trägerwelle einstellen im AM-Modus nachlesen.

#### FSK-Rate einstellen

Wenn die Modulationsquelle intern ist, können Sie die Frequenz der Bewegung zwischen der Frequenz der Trägerwelle und der Hopping-Frequenz einstellen. Wenn der FSK-Modus aktiviert ist, können Sie die FSK-Rate einstellen (der Bereich ist 2 mHz  $\sim$  100 kHz). Die Standardeinstellung ist 100 Hz. Sie können sie mit dem Multifunktionsdrehknopf und den Pfeiltasten ändern oder den Softkey Rate drücken und dann mit der numerischen Tastatur eine Zahl eingeben und mit dem Softkey Einheit auswählen, um die Einstellung abzuschließen.

#### **Umfassendes Beispiel**

Stellen Sie im FSK-Modus eine interne Sinuswelle von 2 kHz, 1 Vpp als Trägersignal ein, stellen Sie die Sprungfrequenz auf 800 Hz ein und lassen Sie die Frequenz der Trägerwelle und der Sprungfrequenz mit einer Frequenz von 200 Hz wechseln, wobei Sie die folgenden Einstellungen vornehmen.

1) Aktivieren des FSK-Modus

Drücken Sie Mode  $\rightarrow$  Shape  $\rightarrow$  FSK, um den FSK-Modus einzuschalten.

| CH1                                   | Limit<br>50Ω                                      | OFF                     | CH2  | Limit<br>50Ω | OFF |
|---------------------------------------|---------------------------------------------------|-------------------------|------|--------------|-----|
| Source<br>CarrFreq<br>HopFreq<br>Rate | Internal<br>1.000,000,<br>10.000,000<br>100.000 H | 00 kHz<br>0,0 kHz<br>Iz |      |              |     |
| Source                                | CarrFreq                                          | HopFreq                 | Rate | Return       |     |

2) Sprungfrequenz und Modulationsrate einstellen

Basierend auf Schritt 1 drücken Sie den Softkey HopFreq und verwenden die numerische Tastatur zur

Eingabe von 800 und wählen dann die Einheit des Parameters Hz.

| CH1                                   | Limit<br>50Ω                                      | OFF                  | CH2  | Limit<br>50Ω | OFF |
|---------------------------------------|---------------------------------------------------|----------------------|------|--------------|-----|
| Source<br>CarrFreq<br>HopFreq<br>Rate | Internal<br>1.000,000,<br>800.000,00<br>100.000 H | 00 kHz<br>00 Hz<br>z |      |              |     |
| Source                                | CarrFreq                                          | HopFreq              | Rate | Return       |     |

3) Modulationsrate einstellen

Drücken Sie den Softkey Rate und verwenden Sie die numerische Tastatur zur Eingabe von 200 und wählen Sie dann die Einheit des Parameters Hz.

| CH1                                   | Limit<br>50Ω                                     | OFF                   | CH2  | Limit<br>50Ω | OFF |
|---------------------------------------|--------------------------------------------------|-----------------------|------|--------------|-----|
| Source<br>CarrFreq<br>HopFreq<br>Rate | Internal<br>1.000,000,<br>800.000,0<br>200.000 H | 00 kHz<br>00 Hz<br>Iz |      |              |     |
| Source                                | CarrFreq                                         | HopFreq               | Rate | Return       |     |

4) Trägerwellensignal einstellen

Drücken Sie die Taste Wave, um die Trägerwellenschnittstelle aufzurufen, und wählen Sie Sinuswelle als Trägerwelle aus (die Standardeinstellung ist Sinuswelle).

| CH1                            | Limit<br>50Ω                             | OFF     | CH2   | Limit<br>50Ω | OFF |
|--------------------------------|------------------------------------------|---------|-------|--------------|-----|
| Freq<br>Amp<br>Offset<br>Phase | 10.000,000<br>100 mVpp<br>0 mV<br>0.00 ° | 0,0 kHz |       |              | N   |
| Freq                           | Атр                                      | Offset  | Phase | Return       |     |

Drücken Sie den Softkey Freq, um die Frequenz einzustellen, geben Sie mit der numerischen Tastatur 2 ein und wählen Sie dann die Einheit des Parameters kHz;

Drücken Sie den Softkey Amp, um die Amplitude einzustellen, verwenden Sie die numerische Tastatur, um 1 einzugeben und wählen Sie dann die Einheit des Parameters auf Vpp.

| CH1                            | Limit<br>50Ω                             | OFF     | CH2   | Limit<br>50Ω | OFF |
|--------------------------------|------------------------------------------|---------|-------|--------------|-----|
| Freq<br>Amp<br>Offset<br>Phase | 2.000,000<br>1.000 Vpp<br>0 mV<br>0.00 ° | ,00 kHz | ₽     |              |     |
| Freq                           | Атр                                      | Offset  | Phase | Return       |     |

5) Aktivieren der Kanalausgabe

Drücken Sie die Taste CH1. Wenn die Kontrollleuchte leuchtet, bedeutet dies, dass der Kanalausgang aktiviert ist.

| CH1                   | Limit<br>50Ω                   | FSK     | CH2   | Limit<br>50Ω | OFF |
|-----------------------|--------------------------------|---------|-------|--------------|-----|
| Freq<br>Amp<br>Offset | 2.000,000<br>1.000 Vpp<br>0 mV | ,00 kHz |       |              |     |
| Phase                 | 0.00 °                         |         | /     |              | /   |
| Freq                  | Атр                            | Offset  | Phase | Return       |     |

Um die Form des FSK mit einem Oszilloskop zu betrachten, wie in der folgenden Abbildung gezeigt.

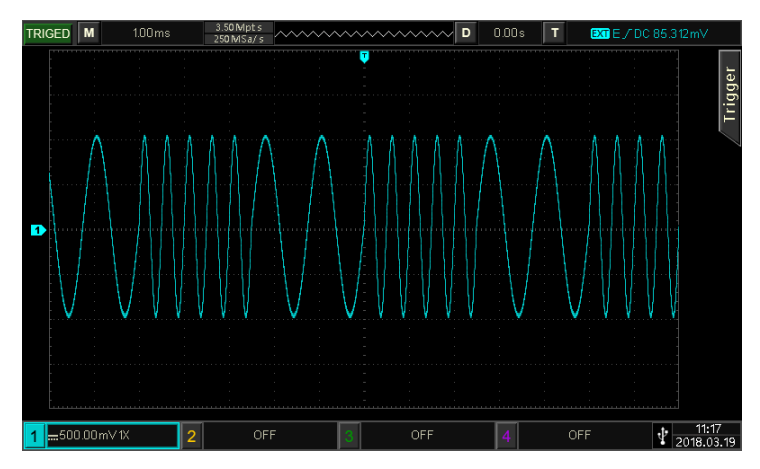

# 4.1.6 Phasenumtastung (PSK)

Im PSK-Modus kann der Funktions-/Arbiträr-Signal-Generator zwischen zwei voreingestellten Phasen (der Phase der Trägerwelle und der Modulationsphase) wechseln. Je nach dem logischen Pegel des Modulationssignals wird die Trägerfrequenz oder die Modulationsphase ausgegeben. Die Modulationsmodi der beiden Kanäle sind unabhängig voneinander. Der Benutzer kann den gleichen oder einen anderen Modulationsmodus für die beiden Kanäle einstellen.

# PSK auswählen

Drücken Sie Mode → Shape → PSK, um den PSK-Modus zu aktivieren. Das Gerät gibt die modulierte Wellenform entsprechend der aktuellen Einstellung aus.

| CH1                     | Limit<br>50Ω                      | PSK   | CH2    | Limit<br>50Ω | OFF |
|-------------------------|-----------------------------------|-------|--------|--------------|-----|
| Source<br>Rate<br>Phase | Internal<br>100.000 H<br>180.00 ° | İz    |        |              |     |
| Source                  | Rate                              | Phase | Return |              |     |

#### Trägerwelle auswählen

Die Trägerwelle kann eine Sinuswelle, Rechteckwelle, Rampenwelle oder Arbiträrwelle (außer DC) sein. Die Standardeinstellung ist Sinuswelle. Nachdem der PSK-Modus ausgewählt wurde, drücken Sie die Taste Wave, um die Trägerwellenschnittstelle aufzurufen.

| CH1                            | Limit<br>50Ω                             | OFF        | CH2           | Limit<br>50Ω | OFF          |
|--------------------------------|------------------------------------------|------------|---------------|--------------|--------------|
| Freq<br>Amp<br>Offset<br>Phase | 1.000,000,<br>100 mVpp<br>0 mV<br>0.00 ° | ,00 kHz    | <b>₽</b><br>* |              |              |
| Sine                           | Square                                   | Pulse<br>J | Ramp          | Arb<br>~~    | Page<br>Down |

#### Frequenz für Trägerwelle einstellen

Siehe <u>Frequenz für Trägerwelle einstellen</u> im AM-Modus.

### Modulationsquelle einstellen

Die Modulationsquelle dieses Geräts kann intern oder extern gewählt werden. Wenn der PSK-Modus aktiviert ist, ist die Standardmodulationsquelle intern. Sie kann mit dem Multifunktionsdrehknopf oder der Softtaste ModSrc→External geändert werden.

| CH1                     | Limit<br>50Ω                      | OFF   | CH2    | Limit<br>50Ω | OFF |
|-------------------------|-----------------------------------|-------|--------|--------------|-----|
| Source<br>Rate<br>Phase | Internal<br>200.000 H<br>180.00 ° | z     |        |              |     |
| Source                  | Rate                              | Phase | Return |              |     |

1) Interne Quelle

Wenn die Modulationsquelle intern ist, ist die interne Modulationswelle ein Rechtecksinus mit einem Tastverhältnis von 50% (eingebaut und nicht einstellbar). Die Frequenz der Bewegung zwischen der Trägerphase und der Modulationsphase kann durch die Einstellung der PSK-Rate festgelegt werden.

2) Externe Quelle

Wenn die Modulationsquelle extern ist, wird die Option Rate in der Parameterliste ausgeblendet. Zu diesem Zeitpunkt wird die Trägerwelle durch die externe Welle moduliert. Die PSK-Phasenausgabe wird durch den logischen Pegel am externen digitalen Modulationsanschluss (FSK /CNT/Sync-Anschluss) gesteuert. So wird beispielsweise die Phase der Trägerwelle ausgegeben, wenn der logische Pegel des externen Eingangs niedrig ist, und die phasenverschobene Phase ausgegeben, wenn der logische Pegel des externen Eingangs hoch ist.

#### **PSK-Rate einstellen**

Wenn die Modulationsquelle intern ist, können Sie die Frequenz der Bewegung zwischen der Phase der Trägerwelle und der Modulationsphase einstellen. Wenn der PSK-Modus aktiviert ist, können Sie die PSK-Rate einstellen (der Bereich ist 2 mHz~100 kHz). Die Standardeinstellung ist 100 Hz. Sie können die Rate mit dem Multifunktionsdrehknopf und den Pfeiltasten ändern oder die Softtaste Rate drücken und dann mit der numerischen Tastatur eine Zahl eingeben und die Softtaste Einheit wählen, um die Einstellung abzuschließen.

#### Modulationsphase einstellen

Die Modulationsphase gibt die Phase der Welle an, die mit PSK moduliert wurde, und zwar relativ zur Phase der Trägerwelle. Der PSK-Bereich kann auf 0° - 360° eingestellt werden. Die Voreinstellung ist 180°. Sie können den Wert mit dem Multifunktionsdrehknopf und den Pfeiltasten ändern oder den Softkey PhaseDev drücken.

#### Umfassendes Beispiel

Im PSK-Modus stellen Sie eine interne 2 kHz, 2 Vpp Sinuswelle als Modulationssignal ein, stellen die Phase der Trägerwelle ein und die Modulationsphase bewegt sich zuletzt mit einer Frequenz von 1 kHz, die Einstellschritte wie folgt.

1) Aktivieren des PSK-Modus

Drücken Sie Mode  $\rightarrow$  Shape  $\rightarrow$  PSK, um den PSK-Modus einzuschalten.

| CH1                     | Limit<br>50Ω                      | OFF   | CH2    | Limit<br>50Ω | OFF |
|-------------------------|-----------------------------------|-------|--------|--------------|-----|
| Source<br>Rate<br>Phase | Internal<br>200.000 H<br>180.00 ° | Iz    |        |              |     |
| Source                  | Rate                              | Phase | Return |              |     |

2) Modulationsrate einstellen

Drücken Sie den Softkey Rate und verwenden Sie die numerische Tastatur, um 500 einzugeben und wählen Sie dann die Einheit des Parameters auf Hz.

| CH1                     | Limit<br>50Ω                                   | OFF   | CH2    | Limit<br>50Ω | OFF |
|-------------------------|------------------------------------------------|-------|--------|--------------|-----|
| Source<br>Rate<br>Phase | Internal<br><mark>5</mark> 00.000 H<br>90.00 ° | Iz    |        |              |     |
| Source                  | Rate                                           | Phase | Return |              |     |

#### 3) Phase einstellen

Drücken Sie den Softkey Phase und verwenden Sie die numerische Tastatur, um 180 einzugeben und wählen Sie dann die Einheit des Parameters .

| CH1                     | Limit<br>50Ω                              | OFF   | CH2    | Limit<br>50Ω | OFF |
|-------------------------|-------------------------------------------|-------|--------|--------------|-----|
| Source<br>Rate<br>Phase | Internal<br>500.000 H<br><u>1</u> 80.00 ° | iz    |        |              |     |
| Source                  | Rate                                      | Phase | Return |              |     |

4) Trägerwellensignal einstellen

Drücken Sie die Taste Wave, um die Trägerwellenschnittstelle aufzurufen, und wählen Sie Sinuswelle als Trägerwelle aus (die Standardeinstellung ist Sinuswelle).

| CH1                            | Limit<br>50Ω                             | OFF     | CH2   | Limit<br>50Ω | OFF |
|--------------------------------|------------------------------------------|---------|-------|--------------|-----|
| Freq<br>Amp<br>Offset<br>Phase | 10.000,000<br>100 mVpp<br>0 mV<br>0.00 ° | 0,0 kHz |       |              | H   |
| Freq                           | Атр                                      | Offset  | Phase | Return       |     |

Drücken Sie den Softkey Freq, um die Frequenz einzustellen, geben Sie mit der numerischen Tastatur 2 ein und wählen Sie dann die Einheit des Parameters kHz;

Drücken Sie den Softkey Amp, um die Amplitude einzustellen, verwenden Sie die numerische Tastatur, um 1 einzugeben und wählen Sie dann die Einheit des Parameters auf Vpp.

| CH1                            | Limit<br>50Ω                             | OFF     | CH2   | Limit<br>50Ω | OFF |
|--------------------------------|------------------------------------------|---------|-------|--------------|-----|
| Freq<br>Amp<br>Offset<br>Phase | 2.000,000<br>1.000 Vpp<br>0 mV<br>0.00 ° | ,00 kHz | *     |              |     |
| Freq                           | Атр                                      | Offset  | Phase | Return       |     |

5) Aktivieren der Kanalausgabe

Drücken Sie die Taste CH1. Wenn die Kontrollleuchte leuchtet, bedeutet dies, dass der Kanalausgang aktiviert ist.

| CH1                            | Limit<br>50Ω                             | PSK     | CH2   | Limit<br>50Ω | OFF |
|--------------------------------|------------------------------------------|---------|-------|--------------|-----|
| Freq<br>Amp<br>Offset<br>Phase | 2.000,000<br>1.000 Vpp<br>0 mV<br>0.00 ° | ,00 kHz | *     |              |     |
| Freq                           | Атр                                      | Offset  | Phase | Return       |     |

Um die Form des PSK durch ein Oszilloskop zu betrachten, wie in der folgenden Abbildung gezeigt.

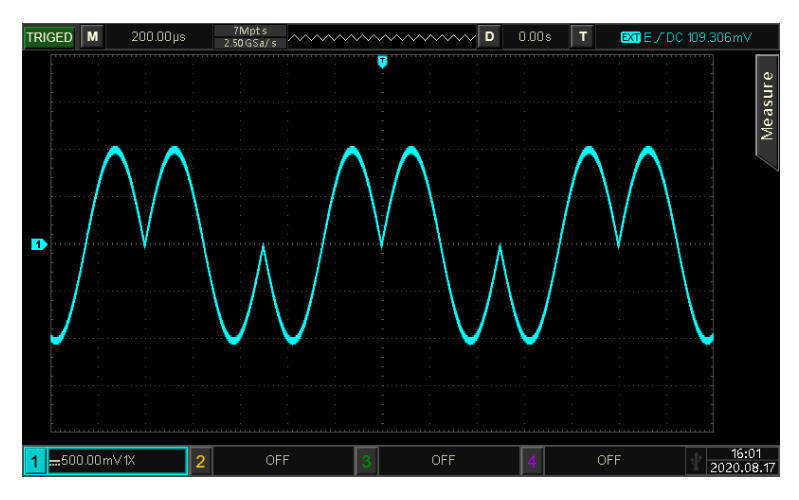

# 4.1.7 Impulsbreitenmodulation (PWM)

Im PWM-Modus besteht die modulierte Welle aus der Trägerwelle und der Modulationswelle. Die Impulsbreite der Trägerwelle ändert sich mit der Amplitude der Modulationswelle. Die Modulationsmodi der beiden Kanäle sind unabhängig voneinander. Sie können den gleichen oder einen anderen Modulationsmodus für die beiden Kanäle einstellen.

# Wählen Sie PWM

Drücken Sie Mode →Shape →PWM, um den PWM-Modus zu aktivieren. Das Gerät gibt dann die modulierte Wellenform entsprechend der aktuellen Einstellung aus.

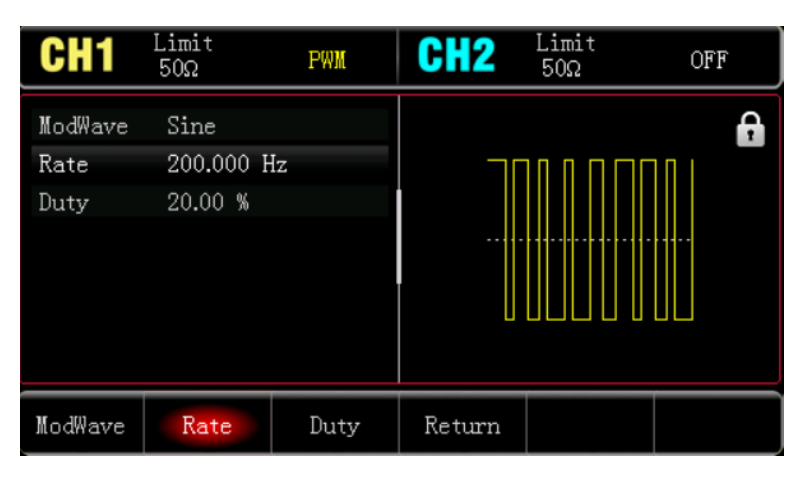

## Trägerwelle auswählen

Die Trägerwelle von PWM kann nur eine Pulswelle sein. Nachdem Sie PWM ausgewählt haben, drücken Sie die Taste Wave, um die Trägerwellenschnittstelle aufzurufen.

| CH1                                                    | Limit<br>50Ω                                                           | OFF     | CH2  | Limit<br>50Ω | OFF          |
|--------------------------------------------------------|------------------------------------------------------------------------|---------|------|--------------|--------------|
| Freq<br>Amp<br>Offset<br>Phase<br>Duty<br>Rise<br>Fall | 2.000,000<br>1.000 Vpp<br>0 mV<br>0.00 °<br>50.000 %<br>15 ns<br>15 ns | ,00 kHz |      | ▶            |              |
| Sine                                                   | Square                                                                 | Pulse   | Ramp | Arb          | Page<br>Down |

# Frequenz für Trägerwelle einstellen

Siehe Frequenz für Trägerwelle einstellen im AM-Modus.

#### PWM-Rate einstellen

Wenn der PWM-Modus aktiviert ist, wird die Frequenz der Modulationswelle angezeigt (der Bereich ist 2 mHz~1 mHz). Die Standardeinstellung ist 100 Hz. Sie können die Frequenz mit dem Multifunktionsdrehknopf und den Pfeiltasten ändern oder die Softtaste Rate drücken und dann mit der numerischen Tastatur eine Zahl eingeben und die Softtaste Einheit auswählen, um die Einstellung abzuschließen.

#### Tastverhältnis einstellen

Duty Cycle Deviation zeigt die Abweichung der modulierten Welle vom aktuellen Duty Cycle der Trägerwelle an. Der Bereich des PWM-Tastverhältnisses kann auf 0% - 49,99% eingestellt werden, die Standardeinstellung ist 20%. Sie können den Wert mit dem Multifunktionsdrehknopf und den Pfeiltasten ändern oder die Taste DutyCycle drücken.

#### Hinweise

- Die Tastverhältnisabweichung gibt die Änderung des Tastverhältnisses der modulierten Welle im Vergleich zur ursprünglichen Pulswellenform an (ausgedrückt in %).
- Die Abweichung des Tastverhältnisses kann nicht größer sein als das Tastverhältnis der aktuellen Pulswelle.

- Die Summe der Tastverhältnisabweichung und des Tastverhältnisses der aktuellen Pulswelle muss ≤99,99% sein.
- Die Abweichung des Tastverhältnisses wird durch das minimale Tastverhältnis der Pulswelle und die aktuelle Flankenzeit begrenzt.

#### **Umfassendes Beispiel**

Stellen Sie im PWM-Modus eine interne 2 kHz, 1 Vpp Pulswelle als Trägerwellensignal ein, stellen Sie die Phase der Trägerwelle und die Modulationsphase so ein, dass sie mit einer Frequenz von 1 kHz wechseln, die Einstellschritte wie folgt.

1) Aktivieren des PWM-Modus

Drücken Sie Mode  $\rightarrow$  Shape  $\rightarrow$  PWM um den PWM-Modus einzuschalten.

| CH1                     | Limit<br>50Ω                 | OFF  | CH2    | Limit<br>50Ω | OFF |
|-------------------------|------------------------------|------|--------|--------------|-----|
| ModWave<br>Rate<br>Duty | Sine<br>200.000 H<br>20.00 % | z    |        |              |     |
| ModWave                 | Rate                         | Duty | Return |              |     |

2) Modulationsrate einstellen

Drücken Sie den Softkey Rate und verwenden Sie die numerische Tastatur zur Eingabe von 200 und wählen Sie dann die Einheit des Parameters Hz.

| CH1                     | Limit<br>50Ω                                | OFF  | CH2    | Limit<br>50Ω | OFF |
|-------------------------|---------------------------------------------|------|--------|--------------|-----|
| ModWave<br>Rate<br>Duty | Sine<br>20 <mark>0</mark> .000 H<br>20.00 % | İz   |        |              |     |
| ModWave                 | Rate                                        | Duty | Return |              |     |

3) Arbeitszyklus einstellen

Drücken Sie den Softkey DutyCycle und geben Sie über die numerische Tastatur 50 ein und wählen Sie dann die Einheit des Parameters %.

| CH1                     | Limit<br>50Ω                 | OFF  | CH2    | Limit<br>50Ω | OFF |
|-------------------------|------------------------------|------|--------|--------------|-----|
| ModWave<br>Rate<br>Duty | Sine<br>200.000 H<br>50.00 % | İz   |        |              |     |
| ModWave                 | Rate                         | Duty | Return |              |     |

4) Trägerwellensignal einstellen

Drücken Sie die Taste Wave, um die Trägerwellenschnittstelle aufzurufen, und wählen Sie Pulswelle als Trägerwelle aus (die Standardeinstellung ist Pulswelle).

| CH1         | Limit<br>50Ω           | OFF     | CH2   | Limit<br>50Ω | OFF          |
|-------------|------------------------|---------|-------|--------------|--------------|
| Freq<br>Amp | 1.000,000,<br>100 mVpp | ,00 kHz | 6     |              |              |
| Offset      | 0 mV                   |         |       |              |              |
| Phase       | 0.00 °                 |         |       |              |              |
| Duty        | <mark>5</mark> 0.000 % |         |       |              |              |
| Rise        | 15 ns                  |         | J     |              |              |
| Fall        | 15 ns                  |         |       |              |              |
| Freq        | Атр                    | Offset  | Phase | Duty         | Page<br>Down |

Drücken Sie den Softkey Freq, um die Frequenz einzustellen, geben Sie mit der numerischen Tastatur 2 ein und wählen Sie dann die Einheit des Parameters kHz;

Drücken Sie den Softkey Amp, um die Amplitude einzustellen, verwenden Sie die numerische Tastatur, um 1 einzugeben und wählen Sie dann die Einheit des Parameters auf Vpp.

| CH1         | Limit<br>50Ω            | OFF    | CH2   | Limit<br>50Ω | OFF          |
|-------------|-------------------------|--------|-------|--------------|--------------|
| Freq<br>Amp | 2.000,000,<br>1.000 Vpp | 00 kHz |       |              |              |
| Offset      | 0 mV                    |        |       |              |              |
| Phase       | 0.00 °                  |        |       | •••••        |              |
| Duty        | 50.000 %                |        |       |              |              |
| Rise        | 15 ns                   |        | ¥     |              |              |
| Fall        | 15 ns                   |        |       |              |              |
| Freq        | Атр                     | Offset | Phase | Duty         | Page<br>Down |

### 5) Aktivieren der Kanalausgabe

Drücken Sie die Taste CH1. Wenn die Kontrollleuchte leuchtet, bedeutet dies, dass der Kanalausgang aktiviert ist.

| CH1    | Limit<br>50Ω | PWM     | CH2   | Limit<br>50Ω | OFF          |
|--------|--------------|---------|-------|--------------|--------------|
| Freq   | 2.000,000    | ,00 kHz | A     |              |              |
| Атр    | 1.000 Vpp    |         | - *   |              |              |
| Offset | 0 mV         |         |       |              |              |
| Phase  | 0.00 °       |         |       |              |              |
| Duty   | 50.000 %     |         |       |              |              |
| Rise   | 15 ns        |         | J     |              |              |
| Fall   | 15 ns        |         |       |              |              |
|        |              |         |       |              |              |
| Freq   | Атр          | Offset  | Phase | Duty         | Page<br>Down |

Um die Form des PSK durch ein Oszilloskop zu betrachten, wie in der folgenden Abbildung gezeigt.

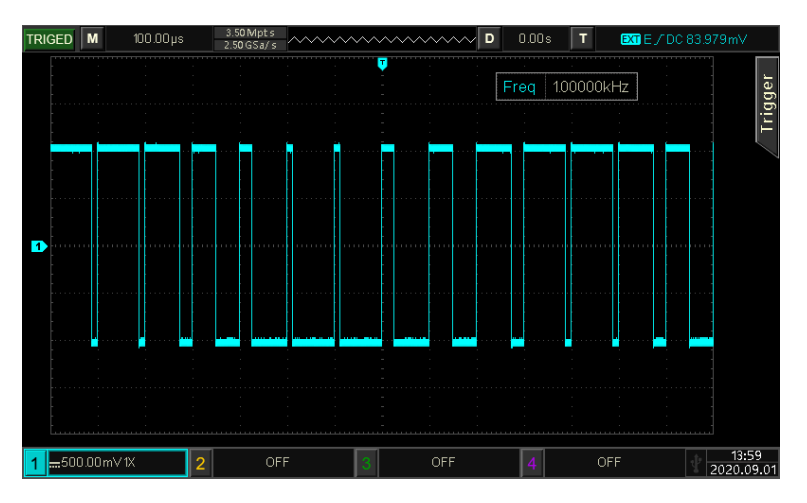

# 4.2 Ausgangsfrequenz Wobbelwelle

Im Frequenz-Sweep-Modus ändert sich die Ausgangsfrequenz des Geräts während der angegebenen Sweep-Zeit linear oder logarithmisch von der Startfrequenz zur Stoppfrequenz. Sinuswellen, Rechteckwellen, Rampenwellen und Arbiträrwellen (außer DC) können alle die Frequenzsweep-Ausgabe erzeugen.

# 4.2.1 Frequenzdurchlauf auswählen

1) Aktivieren des Frequenz-Sweep-Modus

Drücken Sie die Taste Mode → Sweep → Linear, um den Frequenz-Sweep-Modus zu aktivieren. Das Gerät gibt dann die Frequenz-Sweep-Welle entsprechend der aktuellen Einstellung aus. Die Einstellung für den linearen Frequenzsweep ist in der folgenden Abbildung dargestellt.

| CH1                               | Limit<br>50Ω                          | OFF                | CH2    | Limit<br>50Ω | OFF |
|-----------------------------------|---------------------------------------|--------------------|--------|--------------|-----|
| StartFred<br>StopFred<br>SweepTim | a 1.000,000,<br>20.000,00<br>e 100 ms | ,00 kHz<br>0,0 kHz |        |              |     |
| StartFreq                         | StopFreq                              | SweepTime          | Return |              |     |

2) Frequenzsuchlaufwelle auswählen

Die Frequenzwobbelwelle kann eine Sinuswelle, Pulswelle, Rampenwelle oder Arbiträrwelle sein. Die Standardeinstellung ist Sinuswelle. Nachdem Sie den Frequenzsweep-Modus ausgewählt haben, drücken Sie die Taste Wave, um die Trägerwellenschnittstelle aufzurufen.

| CH1         | Limit<br>50Ω            | OFF    | CH2  | Limit<br>50Ω  | OFF          |
|-------------|-------------------------|--------|------|---------------|--------------|
| Freq<br>Amp | 1.000,000,0<br>100 mVpp | 00 kHz | Ĥ    |               |              |
| Offset      | 0 mV                    |        |      |               |              |
| Phase       | 0.00 °                  |        | ¥    | $\rightarrow$ | <u></u>      |
|             |                         |        |      |               |              |
|             |                         |        |      |               |              |
| Sine        | Square                  | Pulse  | Ramp | Arb<br>~~     | Page<br>Down |

# 4.2.2 Start- und Stoppfrequenz einstellen

Startfrequenz und Stoppfrequenz sind die Ober- und Untergrenze der Frequenz für den Frequenzsweep. Der Funktions-/Arbiträr-Signal-Generator wobbelt immer von der Startfrequenz zur Stoppfrequenz und zurück zur Startfrequenz.

Drücken Sie die Taste Mode Sweep Linear, um die Oberfläche für die Sweep-Einstellung aufzurufen. Verwenden Sie den Multifunktionsdrehknopf und die Pfeiltaste oder drücken Sie die Softtaste Start oder Stop und geben Sie dann über die numerische Tastatur eine Zahl ein und wählen Sie die Softtaste Einheit, um die Einstellung abzuschließen.

# Hinweise

- Wenn die Startfrequenz < Stoppfrequenz ist, wobbelt die DDS-Funktion/der Generator für beliebige Wellenformen von der niedrigen zur hohen Frequenz.
- Wenn die Startfrequenz > Stoppfrequenz ist, wobbelt die DDS-Funktion/der Arbiträr-Signal-Generator von der hohen Frequenz zur niedrigen Frequenz.
- Wenn Startfrequenz = Stoppfrequenz, gibt die DDS-Funktion/der Arbiträr-Signal-Generator die Festfrequenz aus.

Die Startfrequenz ist standardmäßig 1 kHz und die Stoppfrequenz ist 20 kHz. Der Bereich der Start- und Stoppfrequenz variiert mit der Frequenz der Sweep-Welle. Der Frequenzbereich für jede Frequenz der Sweep-Welle ist in der folgenden Tabelle angegeben.

|                   | Frequenz    |                |              |                |  |  |  |
|-------------------|-------------|----------------|--------------|----------------|--|--|--|
| Trägerwelle       |             | UTG1042X       | UTG1022X/-PA |                |  |  |  |
|                   | Mindestwert | Maximaler Wert | Mindestwert  | Maximaler Wert |  |  |  |
| Sinuswelle        | 1µHz        | 40 MHz         | 1µHz         | 20 MHz         |  |  |  |
| Rechteckige Welle | 1µHz        | 20 MHz         | 1µHz         | 10 MHz         |  |  |  |
| Rampe Welle       | 1µHz        | 1 MHz          | 1µHz         | 400 kHz        |  |  |  |
| Impulswelle       | 1µHz        | 20 MHz         | 1µHz         | 10 MHz         |  |  |  |

| Beliebige Welle | 1µHz | 10 MHz | 1µHz | 5 MHz |
|-----------------|------|--------|------|-------|
|-----------------|------|--------|------|-------|

# 4.2.3 Frequenz-Sweep-Modus

Drücken Sie die Taste Sweep, um linear oder logarithmisch zu wählen;

Linear: Der Wellenformgenerator gibt die Frequenz während des Frequenzdurchlaufs linear aus;

Logarithmisch: Der Wellenformgenerator ändert die Ausgangsfrequenz in logarithmischer Weise.

## 4.2.4 Frequenzdurchlaufzeit

Im Frequenz-Sweep-Modus können Sie die Zeit für den Frequenz-Sweep einstellen (der Bereich reicht von 1 ms bis 500 s), die Standardeinstellung ist 1 s. Sie kann durch Drücken des Softkeys Time geändert werden. Geben Sie die Zahl über die numerische Tastatur ein und wählen Sie den Softkey Einheit, um die Einstellung abzuschließen.

## 4.2.5 Umfassendes Beispiel

Im Frequenz-Sweep-Modus stellen Sie eine interne Rechteckwelle mit einer Amplitude von 1 Vpp und einem Tastverhältnis von 50% als Frequenz-Sweep-Welle ein. Der Frequenz-Sweep-Modus ist auf linear eingestellt, stellen Sie die Startfrequenz auf 1 kHz, die Stoppfrequenz auf 50 kHz und die Sweep-Zeit auf 2 ms ein und verwenden Sie den internen Quellentrigger zur Ausgabe der Frequenz-Sweep-Welle.

Die Einstellung erfolgt wie folgt.

1) Aktivieren des linearen Sweep-Modus

Drücken Sie den Mode  $\rightarrow$  Sweep  $\rightarrow$  Linear, um den linearen Sweep-Modus einzuschalten.

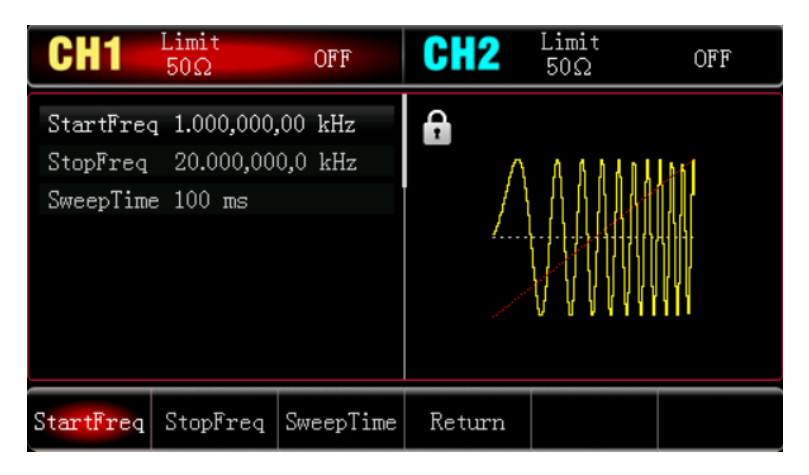

#### 2) Frequenzwobbelwelle auswählen

Drücken Sie die Taste Wave, um die Wobbelfrequenz-Wellenschnittstelle aufzurufen und wählen Sie Rechteckwelle (die Standardeinstellung ist Sinuswelle).

| CH1    | Limit<br>50Ω | OFF    | CH2      | Limit<br>50Ω                          | OFF  |
|--------|--------------|--------|----------|---------------------------------------|------|
| Freq   | 1.000,000,   | 00 kHz | <b>A</b> |                                       |      |
| Атр    | 100 mVpp     |        |          |                                       | →    |
| Offset | 0 mV         |        |          |                                       |      |
| Phase  | 0.00 °       |        |          | · · · · · · · · · · · · · · · · · · · |      |
| Duty   | 50.000 %     |        |          |                                       |      |
|        |              |        |          |                                       |      |
|        |              |        |          |                                       |      |
| Sine   | Square       | Pulse  | Ramp     | Arb                                   | Page |
| $\sim$ |              | Л      | $\sim$   | $\sim \sim$                           | Down |

Drücken Sie den Softkey Amp, um die Amplitude einzustellen, verwenden Sie die numerische Tastatur, um 1 einzugeben und wählen Sie dann die Einheit des Parameters Vpp;

Drücken Sie den Softkey DutyCycle, um die Einschaltdauer einzustellen. Verwenden Sie die numerische Tastatur, um 50 einzugeben und wählen Sie dann als Einheit des Parameters % (die Standardeinstellung für die Einschaltdauer ist 50%).

| CH1                            | Limit<br>50Ω                              | OFF    | CH2      | Limit<br>50Ω | OFF    |
|--------------------------------|-------------------------------------------|--------|----------|--------------|--------|
| Freq<br>Amp<br>Offset<br>Phase | 1.000,000,<br>1.000 Vpp<br>0 mV<br>0.00 ° | 00 kHz | <b>•</b> |              |        |
| Duty                           | 50.000 %                                  |        | ×        |              |        |
| Freq                           | Атр                                       | Offset | Phase    | Duty         | Return |

3) Start-/Stoppfrequenz, Sweep-Zeit einstellen

Drücken Sie den Modus  $\rightarrow$  Sweep  $\rightarrow$  Linear, um den linearen Sweep zu aktivieren.

| CH1                                | Limit<br>50Ω                      | OFF               | CH2    | Limit<br>50Ω | OFF |
|------------------------------------|-----------------------------------|-------------------|--------|--------------|-----|
| StartFreq<br>StopFreq<br>SweepTime | 1.000,000,<br>20.000,00<br>100 ms | 00 kHz<br>0,0 kHz | •      |              |     |
| StartFreq                          | StopFreq                          | SweepTime         | Return |              |     |

Drücken Sie die Softkey-Taste <u>Start</u> oder <u>Stop</u>, geben Sie über die numerische Tastatur 1 ein und wählen Sie dann die Einheit des Parameters <u>kHz</u>. Die Standard-Startfrequenz ist 1 kHz.

Drücken Sie den Softkey Stop, geben Sie mit der numerischen Tastatur 50 ein und wählen Sie dann die Einheit des Parameters kHz.

Drücken Sie den Softkey Time, verwenden Sie die numerische Tastatur zur Eingabe von 2 und wählen Sie dann die Einheit des Parameters ms.

| CH1                                | Limit<br>50Ω                    | OFF                | CH2    | Limit<br>50Ω | OFF |
|------------------------------------|---------------------------------|--------------------|--------|--------------|-----|
| StartFreq<br>StopFreq<br>SweepTime | 1.000,000,<br>50.000,00<br>2 ms | ,00 kHz<br>0,0 kHz | •      |              |     |
| StartFreq                          | StopFreq                        | SweepTime          | Return |              |     |

4) Aktivieren der Kanalausgabe

Drücken Sie die Taste CH1. Wenn die Kontrollleuchte leuchtet, bedeutet dies, dass der Kanalausgang aktiviert ist.

| CH1                                | Limit<br>50Ω                        | Line               | CH2      | Limit<br>50Ω | OFF |
|------------------------------------|-------------------------------------|--------------------|----------|--------------|-----|
| StartFred<br>StopFred<br>SweepTime | a 1.000,000,<br>50.000,00<br>e 2 ms | ,00 kHz<br>0,0 kHz | <b>₽</b> |              |     |
| StartFreq                          | StopFreq                            | SweepTime          | Return   |              |     |

Um die Form der linearen Sweep-Welle durch ein Oszilloskop zu betrachten, wie in der folgenden Abbildung gezeigt.

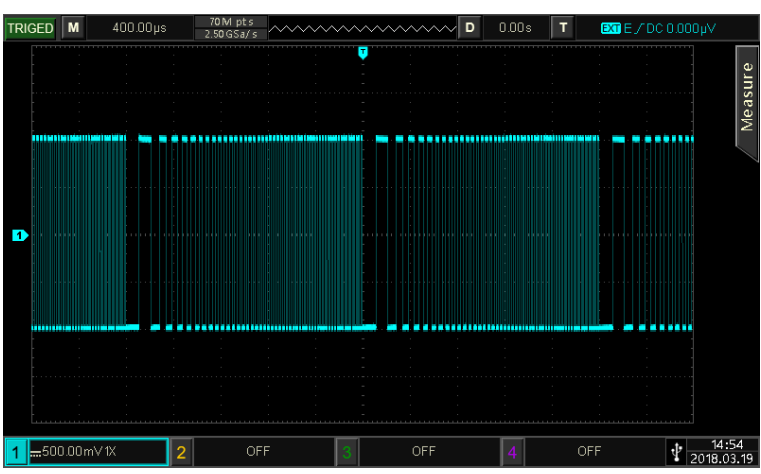

# 4.3 Ausgangsimpuls String

Der Wellenformgenerator kann Wellen mit einer bestimmten Zykluszahl erzeugen (die als Impulsfolge bezeichnet wird). UTG1000X unterstützt interne und externe Trigger, um die Ausgabe der Impulsfolge zu steuern. Es gibt drei Arten von Impulsketten: N-Zyklus, Gating und unendlich. Sinuswelle, Rechteckwelle, Rampenwelle, Pulswelle, Arbiträrwelle (außer DC) oder Rauschen (nur für Gating Pulse String) können alle Pulse String erzeugen. Die Modulationsmodi der beiden Kanäle sind unabhängig voneinander. Der Benutzer kann den gleichen oder einen

anderen Modulationsmodus für die beiden Kanäle einstellen.

#### 4.3.1 Impulsfolge auswählen

1) Aktivieren des linearen Sweep-Modus

Drücken Sie die Taste Mode→Burst, um den Impulsfolgemodus einzuschalten. Nachdem der Impulsfolgenmodus aktiviert ist, gibt der Wellenformgenerator die Impulsfolge entsprechend der aktuellen Einstellung aus.

| CH1                                  | Limit<br>50Ω                          | NCyc  | CH2    | Limit<br>50Ω | OFF |
|--------------------------------------|---------------------------------------|-------|--------|--------------|-----|
| TrigSrc<br>Period<br>Phase<br>Cycles | Internal<br>1.000,0 mm<br>0.00 °<br>1 | 3     |        |              |     |
| NCyc                                 | Infinite                              | Gated | Return |              |     |

2) Welle wählen

- Der N-Zyklus-Modus unterstützt Sinuswellen, Rechteckwellen, Rampenwellen, Pulswellen und Arbiträrwellen (außer DC).
- Der Gating-Modus unterstützt Sinuswellen, Rechteckwellen, Rampenwellen, Pulswellen, Arbiträrwellen (außer DC) und Rauschwellen.
- Der Infinite-Modus unterstützt Sinuswellen, Rechteckwellen, Rampenwellen, Pulswellen und Arbiträrwellen (außer DC).

Nachdem der Impulsfolgenmodus durch die obigen Schritte aktiviert wurde, drücken Sie die Taste Wave, um die Trägerwellenschnittstelle aufzurufen.

| CH1                            | Limit<br>50Ω                            | OFF        | CH2  | Limit<br>50Ω | OFF          |
|--------------------------------|-----------------------------------------|------------|------|--------------|--------------|
| Freq<br>Aπp<br>Offset<br>Phase | 1.000,000<br>100 mVpp<br>0 mV<br>0.00 ° | ,00 kHz    |      |              | 7            |
| Sine                           | Square                                  | Pulse<br>J | Ramp | Arb<br>~~    | Page<br>Down |

3) Wellenfrequenz einstellen

Im N-Zyklus- und Gating-Modus definiert die Wellenfrequenz die Signalfrequenz während der Impulsfolge. Im N-Zyklus-Modus wird die Impulsfolge mit der angegebenen Anzahl von Zyklen und Wellenfrequenz ausgegeben. Im Gating-Modus wird die Impulsfolge mit der Wellenfrequenz ausgegeben, wenn das Triggersignal einen hohen Pegel hat.

#### Hinweise

Die Wellenfrequenz unterscheidet sich von der Impulsfolgeperiode. Die Impulsfolgeperiode wird verwendet, um das Intervall zwischen den Impulsfolgen anzugeben (nur für den N-Zyklus-Modus). Die Standardfrequenz für jede Welle ist 1 kHz, den Einstellbereich finden Sie in Tabelle 4-3.

| Tabelle 4-5       |             |                |              |                |  |  |  |  |
|-------------------|-------------|----------------|--------------|----------------|--|--|--|--|
|                   |             | Frequenz       |              |                |  |  |  |  |
| Trägerwelle       |             | UTG1042X       | UTG1022X/-PA |                |  |  |  |  |
|                   | Mindestwert | Maximaler Wert | Mindestwert  | Maximaler Wert |  |  |  |  |
| Sinuswelle        | 1µHz        | 40 MHz         | 1µHz         | 20 MHz         |  |  |  |  |
| Rechteckige Welle | 1µHz        | 20 MHz         | 1µHz         | 10 MHz         |  |  |  |  |
| Rampe Welle       | 1µHz        | 1 MHz          | 1µHz         | 400 kHz        |  |  |  |  |
| Impulswelle       | 1µHz        | 20 MHz         | 1µHz         | 10 MHz         |  |  |  |  |
| Beliebige Welle   | 1µHz        | 10 MHz         | 1µHz         | 5 MHz          |  |  |  |  |

Wenn Sie die Frequenz der Welle einstellen möchten, wählen Sie bitte zunächst die Welle aus und verwenden dann den Multifunktionsdrehknopf oder drücken Sie den Softkey **Freq**, um die Frequenz einzustellen.

# 4.3.2 Impuls String Typ

UTG1000X kann drei Arten von Impulsfolgen ausgeben: N-Zyklus, Gating und unendlich. Der Standardtyp ist N-Zyklus.

#### 1) N Zyklus-Modus

Drücken Sie NCycle, um den N-Zyklus-Modus aufzurufen. Der Wellenformgenerator gibt eine Wellenform mit der angegebenen Zyklusnummer (Impulsfolge) aus. Nach der Ausgabe einer bestimmten Zyklusnummer hält der Wellenformgenerator an und wartet auf den nächsten Trigger. Die Triggerquelle für die Impulsfolge kann in diesem Modus intern oder extern sein. Sie können sie mit dem Multifunktionsdrehknopf und den Pfeiltasten ändern oder den Softkey TrigSrc drücken, um die Einstellung abzuschließen (wie in der folgenden Abbildung gezeigt).

| CH1                                  | Limit<br>50Ω                          | NCyc  | CH2       | Limit<br>50Ω | OFF |
|--------------------------------------|---------------------------------------|-------|-----------|--------------|-----|
| TrigSrc<br>Period<br>Phase<br>Cycles | Internal<br>1.000,0 ms<br>0.00 °<br>1 | 3     | ∎<br>  \\ | A A          |     |
|                                      |                                       |       | V         | V VV         |     |
| NCyc                                 | Infinite                              | Gated | Return    |              |     |

#### 2) Gating-Modus

Drücken Sie Gate, um in den Gating-Modus zu gelangen. Die Optionen Triggerquelle, Triggerflanke, Burst und Zyklusnummer in der Parameterliste werden automatisch ausgeblendet. Der Wellenformgenerator wird

durch den externen digitalen Modulationsanschluss (FSK/CNT-Anschluss) auf der Rückseite des Geräts getriggert, so dass er nur die externe Triggerquelle verwenden kann. Wenn die Polarität positiv ist und das Trigger-Eingangssignal einen hohen Pegel hat, gibt der Wellenformgenerator eine kontinuierliche Welle aus; wenn das Trigger-Eingangssignal einen niedrigen Pegel hat, muss er zunächst die aktuelle Wellenperiode abschließen und sie dann stoppen, während die Startphase der ausgewählten Welle auf dem entsprechenden Pegel bleiben sollte. Bei einer Rauschwelle wird die Ausgabe sofort gestoppt, wenn das Gating-Signal zu einem Fake wird. Die Polarität kann mit dem Multifunktionsdrehknopf und den Pfeiltasten ausgewählt werden oder drücken Sie den Softkey Polarity, um die Einstellung abzuschließen (wie in der folgenden Abbildung gezeigt).

| CH1               | Limit<br>50Ω       | Gated | CH2    | Limit<br>50Ω | OFF |
|-------------------|--------------------|-------|--------|--------------|-----|
| Phase<br>Polarity | 0.00 °<br>Positive |       | •      |              |     |
| NCyc              | Infinite           | Gated | Return |              |     |

#### 3) Unendlicher Modus

Drücken Sie Infinite, um in den unendlichen Modus zu gelangen. Die Optionen für die Burst-Periode (Impulsfolgeperiode) und die Zyklusanzahl in der Parameterliste werden automatisch ausgeblendet. Unendliche Impulsfolge bedeutet, dass Sie die Anzahl der Wellenzyklen auf unendlich groß einstellen. Der Wellenformgenerator gibt eine kontinuierliche Welle aus, wenn er ein Triggersignal empfängt. Die Triggerquelle der Impulsfolge kann in diesem Modus intern oder extern sein. Sie können sie mit dem Multifunktionsdrehknopf und den Pfeiltasten ändern oder den Softkey TrigSrc drücken, um die Einstellung abzuschließen (wie in der folgenden Abbildung gezeigt).

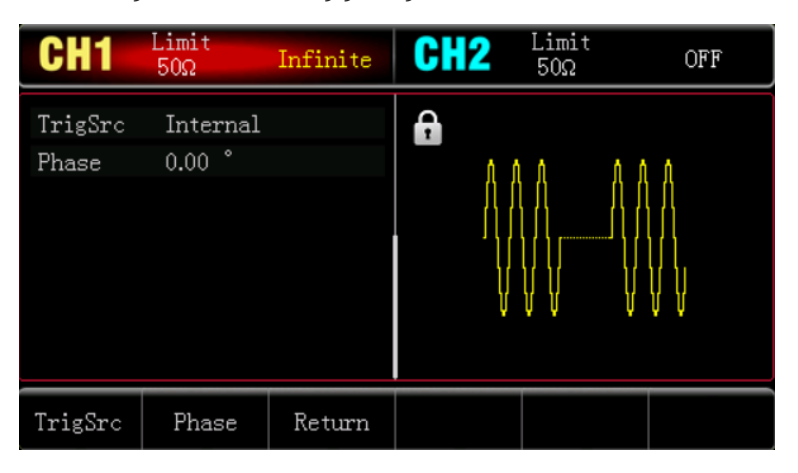

#### 4.3.3 Startphase der Impulsfolge

Die Phase der Impulsfolge ist die Phase des Startpunkts für die Impulsfolge. Sie kann auf 0°~ +360° eingestellt werden. Die Standard-Startphase ist 0°. Sie kann mit dem Multifunktionsdrehknopf und den Pfeiltasten geändert werden, oder drücken Sie den Softkey <u>StartPhase</u>, um die Einstellung abzuschließen.

- Bei Sinus-, Rechteck-, Rampen- und Pulswellen ist 0° der Punkt, an dem die Wellenform 0 V (oder den DC-Abweichungswert) in Vorwärtsrichtung passiert.
- Bei einer beliebigen Wellenform ist 0° der erste Punkt der Wellenform, der in den Speicher geladen wird.
- Die Startphase hat keinen Einfluss auf die Rauschwelle.

## 4.3.4 Periode der Impulsfolge

| CH1                                  | Limit<br>50Ω                          | NCyc  | CH2    | Limit<br>50Ω | OFF |
|--------------------------------------|---------------------------------------|-------|--------|--------------|-----|
| TrigSrc<br>Period<br>Phase<br>Cycles | Internal<br>1.000,0 mm<br>0.00 °<br>1 | 5     |        |              |     |
| NCyc                                 | Infinite                              | Gated | Return |              |     |

Burst (Periode der Impulsfolge) ist nur für den N-Zyklus-Modus, d.h. die Zeit von einer Impulsfolge zur nächsten Impulsfolge. Wenn die Triggerquelle extern ist, wird die Option Burst (Periode der Impulskette) in der Parameterliste ausgeblendet. Der Bereich von Burst (Periode der Impulsfolge) kann auf 1µs~500s eingestellt werden; der Standardbereich ist 1,001ms. Nachdem Sie den Typ N-Zyklus ausgewählt haben, können Sie ihn mit dem Multifunktionsdrehknopf und den Pfeiltasten ändern oder den Softkey Burst drücken, um die Einstellung abzuschließen.

#### Hinweise

- Burst (Periode der Impulsfolge) ≥ Wellenformperiode × Zyklusnummer (Anzahl der Impulsfolge). Hier ist die Wellenformperiode der Kehrwert der Wellenfrequenz, die in Select Burst angegeben ist.
- Wenn der Burst (Periode der Impulsfolge) zu kurz ist, erhöht der Wellenformgenerator die vorgesehene Periode, um die Ausgabe einer bestimmten Anzahl von Zyklen zu ermöglichen.

# 4.3.5 Zyklusnummer von Pulse String

Im Modus N-Zyklus wird die Anzahl der Wellenformzyklen durch Zählen von Impulsfolgen festgelegt. Der Bereich kann auf 1- 50000 eingestellt werden. Die Voreinstellung ist 1. Nachdem Sie den Typ N-Zyklus ausgewählt haben, können Sie ihn mit dem Multifunktionsdrehknopf und den Pfeiltasten ändern oder den Softkey Cycle drücken, um die Einstellung abzuschließen.

#### Hinweise

- Zyklusnummer< Triggerperiode × Wellenfrequenz
- Wenn die Anzahl der Zyklen die oben genannten Grenzen überschreitet, erhöht der Wellenformgenerator die Periode der Impulsfolge, um die vorgesehene Anzahl der Impulsfolgen automatisch anzupassen (aber die Wellenfrequenz wird nicht verändert).

#### 4.3.6 Triggerquelle

Der Wellenformgenerator erzeugt eine Impulsfolge, wenn er ein Triggersignal empfängt und auf die nächste Triggerquelle wartet. Die Triggerquelle für die Impulskette kann intern oder extern sein. Sie können sie mit dem Multifunktionsdrehknopf und den Pfeiltasten ändern oder die Softtaste **TrigSrc** drücken, um die Einstellung in der Schnittstelle für die Impulsfolge abzuschließen.

- Der Wellenformgenerator gibt weiterhin die angegebene Frequenz aus, wenn eine interne Triggerquelle vorhanden ist. Die Frequenz der ausgegebenen Impulsfolge wird durch die Impulsfolgeperiode gesteuert. Der Wellenformgenerator kann Impulsfolgen des Typs N-Zyklus und unendlich ausgeben.
- 2) Der Wellenformgenerator wird durch den externen digitalen Modulationsanschluss (FSK/CNT-Anschluss) auf der Rückseite ausgelöst, wenn eine externe Quelle angeschlossen ist. Der Wellenformgenerator kann eine Impulsfolge ausgeben, wenn er einen TTL-Impuls mit bestimmter Polarität empfängt. Der Wellenformgenerator kann die Impulsfolge des N-Zyklus und des unendlichen Typs ausgeben.

#### 4.3.7 Triggerflanke

Der externe digitale Modulationsanschluss (FSK/CNT-Anschluss) kann als Eingang oder Ausgang bezeichnet werden. Die steigende Flanke und die fallende Flanke können eingestellt werden, "steigende Flanke" bedeutet, dass die steigende Flanke des externen Signals die Ausgabe einer Impulsfolge auslöst; "fallende Flanke" bedeutet, dass die fallende Flanke des externen Signals die Ausgabe einer Impulsfolge auslöst.

Im Gating-Modus wird bei positiver Polarität in der Parameterliste, dem externen Signal mit hohem Pegel, eine Impulsfolge ausgegeben; bei negativer Polarität, dem externen Signal mit niedrigem Pegel, wird eine Impulsfolge ausgegeben. Die Standardeinstellung ist steigende Flanke. Sie können die Einstellung mit dem Multifunktionsdrehknopf und den Pfeiltasten ändern oder die Softtaste TrigEdg →TailEdge drücken (drücken Sie die Softtaste Polarity→Negative (im Gating-Modus), um die Einstellung in der Schnittstelle für Impulsfolgen abzuschließen.

#### 4.3.8 Umfassendes Beispiel

Stellen Sie im Burst-Modus eine Sinuswelle mit einer Periode von 5 ms und einer Amplitude von 500 mVpp als Pulskette ein, stellen Sie den Burst-Modus auf N-Zyklus, die Pulsketten-Periode auf 15 ms und die Anzahl der Zyklen auf 2, und nehmen Sie die folgenden Einstellungen vor,

1) Aktivieren des Burst-Modus

Drücken Sie den Mode  $\rightarrow$  Burst  $\rightarrow$  NCycle, um den Burst-Modus auf "N-Zyklus" einzustellen.

| CH1                                  | Limit<br>50Ω                         | OFF   | CH2    | Limit<br>50Ω | OFF |
|--------------------------------------|--------------------------------------|-------|--------|--------------|-----|
| TrigSrc<br>Period<br>Phase<br>Cycles | Internal<br>1.000,0 m<br>0.00 °<br>1 | 5     |        |              |     |
| NCyc                                 | Infinite                             | Gated | Return |              |     |

2) Wählen Sie Pulse String Wave

Drücken Sie ausgehend von Schritt 1 auf Wave → Sine, um die Sinuswelle als Trägerwelle auszuwählen. Die Standardeinstellung für die Impulsfolge ist die Sinuswelle, ändern Sie diese Einstellung also nicht.

| CH1                   | Limit<br>50Ω                   | OFF     | CH2   | Limit<br>50Ω | OFF |
|-----------------------|--------------------------------|---------|-------|--------------|-----|
| Freq<br>Amp<br>Offset | 1,000,000,<br>100 mVpp<br>0 mV | ,00 kHz |       |              | —•  |
| Phase                 | 0.00 °                         |         | /     |              | /   |
| Freq                  | Атр                            | Offset  | Phase | Return       |     |

Die Amplitudeneinstellung kann mit dem Multifunktionsdrehknopf und den Pfeiltasten vorgenommen werden. (Hinweise: Wenn die Einstellungsschnittstelle Freq anzeigt, bedeutet dies, dass sie nur den Frequenzparameter ändern kann, nicht aber die Periode. Wenn es Period anzeigt, entsprechen 2ms Periode 500 Hz und ihre reziproke Beziehung ist T=1/f). Drücken Sie Freq  $\rightarrow$  Freq (das zweite Mal, wenn Sie den Softkey Freq drücken, wird die Umrechnung von Frequenz und Periode in der Parameterliste durchgeführt), die Schnittstelle wird wie in der folgenden Abbildung gezeigt.

| CH1           | Limit<br>50Ω          | OFF    | CH2   | Limit<br>50Ω | OFF |
|---------------|-----------------------|--------|-------|--------------|-----|
| Period<br>Amp | 1.000,000<br>100 mVpp | ms     | ₿ "_  |              |     |
| Phase         | 0 mv<br>0.00 °        |        | · /   |              | /   |
| Period        | Атр                   | Offset | Phase | Return       |     |

Drücken Sie den entsprechenden Softkey, um einen Parameter einzustellen, einen numerischen Wert einzugeben und dann die Einheit zu wählen.

| CH1                     | Limit<br>50Ω                  | OFF    | CH2   | Limit<br>50Ω | OFF |
|-------------------------|-------------------------------|--------|-------|--------------|-----|
| Period<br>Amp<br>Offset | 1.000,000<br>500 mVpp<br>0 mV | ms     |       |              |     |
| Phase                   | 0.00 °                        |        |       |              | 7   |
| Period                  | Атр                           | Offset | Phase | Return       |     |

3) Periode und Wellenzyklus der Impulsfolge einstellen

Nachdem Sie eine Pulswelle und den entsprechenden Parameter ausgewählt haben, drücken Sie Mode→Burst →NCycle, um wie folgt zur Schnittstelle zurückzukehren,

| CH1                                  | Limit<br>50Ω                          | OFF   | CH2    | Limit<br>50Ω | OFF |
|--------------------------------------|---------------------------------------|-------|--------|--------------|-----|
| TrigSrc<br>Period<br>Phase<br>Cycles | Internal<br>5.000,1 ms<br>0.00 °<br>1 | 3     |        |              | _   |
| TrigSrc                              | Period                                | Phase | Cycles | Return       |     |

Drücken Sie den entsprechenden Softkey, um einen Parameter einzustellen, einen numerischen Wert einzugeben und dann die Einheit zu wählen.

| CH1                                  | Limit<br>50Ω                     | OFF   | CH2    | Limit<br>50Ω | OFF |
|--------------------------------------|----------------------------------|-------|--------|--------------|-----|
| TrigSrc<br>Period<br>Phase<br>Cycles | Internal<br>5.000,1 ms<br>0.00 ° | 5     |        |              | _   |
| TrigSrc                              | Period                           | Phase | Cycles | Return       |     |

4) Aktivieren der Kanalausgabe

Drücken Sie die Taste CH1 auf der Vorderseite des Geräts, um den Ausgang CH1 schnell einzuschalten, oder drücken Sie die Utility-Taste, um das Etikett herauszuklappen, und drücken Sie dann die Softtaste CH1, um den Kanalausgang einzuschalten. Wenn die Kanalausgabe aktiviert ist, leuchtet die Taste CH1 und das graue Zeichen OFF wird zu einem gelben "N Cycle" in der Hintergrundbeleuchtung des CH1-Etiketts, was bedeutet, dass die CH1-Ausgabe eingeschaltet ist.

| CH1                                  | Limit<br>50Ω                          | NCyc  | CH2    | Limit<br>50Ω | OFF |
|--------------------------------------|---------------------------------------|-------|--------|--------------|-----|
| TrigSrc<br>Period<br>Phase<br>Cycles | Internal<br>5.000,1 ms<br>0.00 °<br>2 | 5     |        |              | _   |
| TrigSrc                              | Period                                | Phase | Cycles | Return       |     |

Um die Form der Impulsfolge mit einem Oszilloskop zu betrachten, wie in der folgenden Abbildung gezeigt.

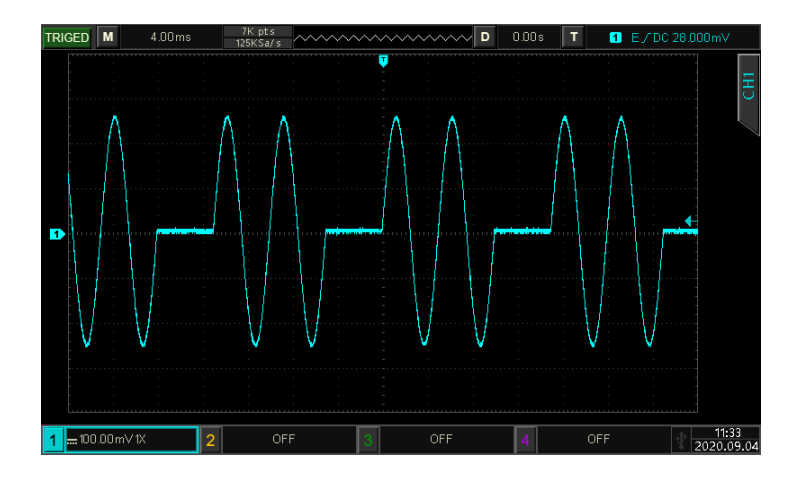

# 4.4 Ausgabe Arbiträrwelle

Das Gerät verfügt über 200 Arten von Arbiträrwellen, die Namen der Wellen beziehen sich auf die integrierte Arbiträrwellenliste.

# 4.4.1 Beliebige Welle

Drücken Sie Mode→Arbitrary, um die Arbiträrwellenfunktion zu aktivieren. Das Gerät gibt die Arbiträrwellenform entsprechend der aktuellen Einstellung aus.

| CH1                                         | Limit<br>50Ω                                | $\sim$       | CH2    | Limit<br>50Ω | OFF      |
|---------------------------------------------|---------------------------------------------|--------------|--------|--------------|----------|
| WaveFile<br>Freq<br>Amp<br>Offset<br>Dbases | AbsSine.b<br>1.000,000,<br>100 mVpp<br>0 mV | sv<br>00 kHz | 6      |              | <b>\</b> |
| rnase                                       | 0.00                                        |              | /      |              |          |
| WaveFile                                    | Freq                                        | Атр          | Offset | Phase        | Return   |

# 4.4.2 Beliebige Welle auswählen

Der Benutzer kann die integrierte Arbiträrwelle auswählen. Wenn die Arbiträrwellenfunktion aktiviert ist, verwenden Sie den Multifunktionsdrehknopf und die Pfeiltasten oder drücken Sie den Softkey WaveFile, um die Arbiträrwelle auszuwählen.

Eingebaute Arbiträrwellenliste: Siehe Anhang B

# Kapitel 5 Fehlerbehebung

Mögliche Fehler bei der Verwendung des UT1000X und Methoden zur Fehlerbehebung sind unten aufgeführt. Bitte beheben Sie den Fehler wie in den entsprechenden Schritten beschrieben. Wenn der Fehler nicht behoben werden kann, wenden Sie sich bitte an den Händler oder die örtliche Niederlassung und geben Sie die Modellinformationen an (drücken Sie zur Überprüfung die Taste Utility) System About).

# 5.1 Keine Anzeige auf dem Bildschirm (leerer Bildschirm)

Wenn der Wellenformgenerator beim Betätigen des Netzschalters an der Vorderseite des Geräts keinen Bildschirm anzeigt.

- 1) Prüfen Sie, ob die Stromquelle gut angeschlossen ist.
- 2) Prüfen Sie, ob der Netzschalter gedrückt ist.
- 3) Starten Sie das Gerät neu.
- 4) Wenn das Gerät dann immer noch nicht funktioniert, wenden Sie sich bitte an den Händler oder die örtliche Niederlassung, um das Produkt warten zu lassen.

# 5.2 Keine Wellenformausgabe

In der korrekten Einstellung, aber das Gerät hat keine Wellenformanzeige.

- 1) Prüfen Sie, ob das BNC-Kabel und der Ausgangsanschluss richtig angeschlossen sind.
- 2) Prüfen Sie, ob die Tasten CH1, CH2 eingeschaltet sind.
- 3) Wenn das Gerät immer noch nicht funktioniert, wenden Sie sich bitte an den Händler oder die örtliche Niederlassung für den Produktwartungsdienst.

# Kapitel 6 Service und Unterstützung

# 6.1 Pflege und Reinigung

#### (1) Allgemeine Wartung

Halten Sie das Gerät von direktem Sonnenlicht fern.

#### Vorsicht

Halten Sie Sprays, Flüssigkeiten und Lösungsmittel vom Gerät oder der Sonde fern, um eine Beschädigung des Geräts oder der Sonde zu vermeiden.

#### (2) Reinigung

Überprüfen Sie das Gerät regelmäßig je nach Betriebszustand. Führen Sie die folgenden Schritte aus, um die äußere Oberfläche des Geräts zu reinigen:

- a. Bitte verwenden Sie ein weiches Tuch, um den Staub von der Außenseite des Geräts abzuwischen.
- b. Achten Sie bei der Reinigung des LCD-Bildschirms darauf, den transparenten LCD-Bildschirm zu schützen.
- c. Verwenden Sie zum Reinigen des Staubschutzes einen Schraubendreher, um die Schrauben der Staubschutzabdeckung zu entfernen, und nehmen Sie dann den Staubschutz ab. Setzen Sie das Staubschutzgitter nach der Reinigung in der richtigen Reihenfolge ein.
- d. Trennen Sie das Gerät von der Stromversorgung und wischen Sie es dann mit einem feuchten, aber nicht tropfenden weichen Tuch ab. Verwenden Sie keine scheuernden chemischen Reinigungsmittel für das Gerät oder die Sonden.

#### Warnung

Bitte vergewissern Sie sich, dass das Gerät vor der Verwendung vollständig trocken ist, um elektrische Kurzschlüsse oder sogar Verletzungen durch Feuchtigkeit zu vermeiden.

# 6.2 Garantie

UNI-T (UNI-TREND TECHNOLOGY (CHINA) CO., LTD.) gewährleistet die Herstellung und den Verkauf von Produkten, die ab dem Lieferdatum des autorisierten Händlers ein Jahr lang keine Material- und Verarbeitungsfehler aufweisen. Sollte sich das Produkt innerhalb dieses Zeitraums als fehlerhaft erweisen, wird UNI-T das Produkt gemäß den detaillierten Bestimmungen der Garantie reparieren oder ersetzen.

Um eine Reparatur zu veranlassen oder ein Garantieformular zu erhalten, wenden Sie sich bitte an die nächstgelegene UNI-T Vertriebs- und Reparaturabteilung.

Zusätzlich zu der durch diese Zusammenfassung oder eine andere anwendbare Versicherungsgarantie gewährten Erlaubnis gibt UNI-T keine andere ausdrückliche oder stillschweigende Garantie, einschließlich, aber nicht beschränkt auf den Produkthandel und den besonderen Zweck für jegliche stillschweigende Garantien.

In jedem Fall übernimmt UNI-T keine Verantwortung für indirekte, besondere oder Folgeschäden.

# 6.3 Kontaktieren Sie uns

Wenn Ihnen die Verwendung dieses Produkts Unannehmlichkeiten bereitet hat, können Sie sich direkt an UNI-T wenden, wenn Sie sich auf dem chinesischen Festland befinden.

Service-Unterstützung: 8 Uhr bis 17.30 Uhr (UTC+8), Montag bis Freitag oder per E-Mail. Unsere E-Mail-Adresse

lautet infosh@uni-trend.com.cn.

Für Produktunterstützung außerhalb des chinesischen Festlandes wenden Sie sich bitte an Ihren lokalen UNI-T Händler oder Ihr Vertriebszentrum.

Für viele UNI-T Produkte besteht die Möglichkeit, die Garantie- und Kalibrierungsdauer zu verlängern. Bitte wenden Sie sich an Ihren UNI-T Händler oder Ihr Vertriebszentrum vor Ort.

Eine Liste der Adressen unserer Servicezentren finden Sie auf unserer Website unter URL: http://www.uni-trend.com

# Anhang A Werkseinstellung

| Parameter                        | Werkseitige Standardeinstellung |
|----------------------------------|---------------------------------|
| Kanal Parameter                  |                                 |
| Strom-Trägerwelle                | Sinuswelle                      |
| Ausgang unter Last               | Hoch                            |
| Sync-Ausgang                     | AUS                             |
| Kanal Ausgang                    | AUS                             |
| Kanal Ausgang Rückwärts          | AUS                             |
| Amplitude Grenze                 | AUS                             |
| Obere Grenze der Amplitude       | +10 V                           |
| Untere Grenze der Amplitude      | -10 V                           |
|                                  |                                 |
| Grundwelle                       |                                 |
| Frequenz                         | 1 kHz                           |
| Amplitude                        | 100 mVpp                        |
| DC-Abweichung                    | 0 mV                            |
| Start Phase                      | 0°                              |
| Tastverhältnis der Rechteckwelle | 50%                             |
| Symmetrie der Rampenwelle        | 50%                             |
| Tastverhältnis der Impulswelle   | 50%                             |
| Steigende Flanke der Pulswelle   | 15ns                            |
| Fallende Flanke der Impulswelle  | 15ns                            |
|                                  |                                 |
| Beliebige Welle                  |                                 |
| Eingebaute Arbiträrwelle         | AbsSine                         |
|                                  |                                 |
| AM                               |                                 |
| Modulationswelle                 | Sinuswelle                      |
| Modulationsfrequenz              | 100 Hz                          |
| Modulationstiefe                 | 100%                            |
|                                  |                                 |
| FM                               |                                 |
| Modulationswelle                 | Sinuswelle                      |
| Modulationsfrequenz              | 100 Hz                          |
| Frequenzabweichung               | 1 kHz                           |
|                                  |                                 |
| PM                               |                                 |
| Modulationswelle                 | Sinuswelle                      |

| Modulationsfrequenz    | 100 Hz                               |
|------------------------|--------------------------------------|
| Phasenabweichung       | 180°                                 |
|                        |                                      |
| ASK                    |                                      |
| ASK-Rate               | 100 Hz                               |
|                        |                                      |
| FSK                    |                                      |
| Modulationsquelle      | Intern                               |
| FSK-Rate               | 100 Hz                               |
| Sprungfrequenz         | 10 kHz                               |
|                        |                                      |
| PSK                    |                                      |
| Modulationsquelle      | Intern                               |
| PSK-Rate               | 100 Hz                               |
| Phase                  | 180°                                 |
|                        |                                      |
| PWM                    |                                      |
| Modulationswelle       | Sinuswelle                           |
| PWM-Rate               | 100 Hz                               |
| Einschaltdauer         | 20%                                  |
|                        |                                      |
| Frequenzdurchlauf      |                                      |
| Frequenz-Sweep-Typ     | Linear                               |
| Start Frequenz         | 1 kHz                                |
| Stoppfrequenz          | 20 kHz                               |
| Suchlaufzeit           | 100 ms                               |
|                        |                                      |
| Impuls String          |                                      |
| Auslöser Quelle        | Intern                               |
| Start Phase            | 0°                                   |
| Polarität              | Positiv                              |
| Bersten                | 1.0001ms                             |
| Zyklus Nummer          | 1                                    |
|                        |                                      |
| System Parameter       |                                      |
| Piep                   | ON                                   |
| Digitales Trennzeichen | ,                                    |
| Hintergrundbeleuchtung | 90%                                  |
| Sprache                | Das hängt von der Werkseinstellung a |

# Appendix B Eingebaute Arbiträrwellenliste

| Тур        | Name               | Beschreibung                                  |  |
|------------|--------------------|-----------------------------------------------|--|
|            | AbsSine            | Sinus Absolutwert                             |  |
|            | AbsSineHalf        | Absoluter Wert des Halbsinus                  |  |
|            | AmpALT             | Sinus verstärken                              |  |
|            | AttALT             | Abgeschwächter Sinus                          |  |
|            | Gaußscher_Monopuls | Gaußscher Monopuls                            |  |
|            | GaussPulse         | Gaußscher Impuls                              |  |
| <u> </u>   | NegRamp            | Neigung zum Abstieg                           |  |
|            | NPulse             | N-Impuls-Signal                               |  |
| (15 Typen) | PPulse             | P-Impuls-Signal                               |  |
|            | SineTra            | Tra-Sinus-Signal                              |  |
|            | SineVer            | Ver-Sinus-Signal                              |  |
|            | StairUD            | Leiter Leiter                                 |  |
|            | StairDn            | Treppe runter                                 |  |
|            | StairUp            | Treppe hoch                                   |  |
|            | Trapezia           | Trapezförmig                                  |  |
|            | BandLimited        | Bandbegrenztes Signal                         |  |
|            |                    | Vibration beim Sprengen                       |  |
|            | Blaselwave         | "Kurve "Zeit-Vibrations-Geschwindigkeit       |  |
|            | Butterworth        | Butterworth-Filter                            |  |
|            | Tschebyscheffe1    | Typ I Tschebyscheff-Filter                    |  |
|            | Tschebyscheffe2    | Typ II Tschebyscheff-Filter                   |  |
|            | Kombinieren Sie    | Zusammengesetzte Funktion                     |  |
|            | CPulse             | C-Impuls-Signal                               |  |
|            | CWPulse            | CW-Impulssignal                               |  |
| Matai      | DampedOsc          | Gedämpfte Vibrationskurve "Zeit-Verschiebung" |  |
| (2E Typen) | DualTone           | Doppelton-Signal                              |  |
| (25 Typen) | Gamma              | Gamma-Signal                                  |  |
|            | GateVibar          | Gate selbst-erregtes Oszillationssignal       |  |
|            | LFMPulse           | Linear frequenzmoduliertes Impulssignal       |  |
|            | MCNoise            | Baumaschinenlärm                              |  |
|            | Entladen           | Entladungskurve eines Ni-MH-Akkus             |  |
|            | Pahcur             | Stromwellenform eines bürstenlosen DC-Motors  |  |
|            | Quake              | Wellenform eines Erdbebens                    |  |
|            | Radar              | Radar-Signal                                  |  |
|            | Ripple             | Welligkeit der Leistung                       |  |
|            | RoundHalf          | Hemisphärische Wellenform                     |  |

|            | RundenPM    | RundenPM-Wellenform                        |
|------------|-------------|--------------------------------------------|
|            | SchrittResp | Sprungantwort-Signal                       |
|            | SwingOsc    | Swing-Oszillationsfunktion-Zeit-Kurve      |
|            | TV          | Fernsehsignal                              |
|            | Stimme      | Sprachsignal                               |
|            | Luftig      | Luftige Funktion                           |
|            | Besselj     | Bessel-Funktion der Klasse I               |
|            | Besselk     | Besselsche Funktion                        |
|            | Bessely     | Klasse-II-Bessel-Funktion                  |
|            | Cauchy      | Cauchy-Verteilung                          |
|            | Kubisch     | Kubische Funktion                          |
|            | Dirichlet   | Dirichlet-Funktion                         |
|            | Erf         | Fehlerfunktion                             |
|            | Erfc        | Komplementäre Fehlerfunktion               |
|            | ErfcInv     | Inverse komplementäre Fehlerfunktion       |
|            | ErfInv      | Inverse Fehlerfunktion                     |
|            | ExpFall     | Exponential fallende Funktion              |
|            | ExpRise     | Exponentiell ansteigende Funktion          |
| Mathe      | Gammaln     | Natürlicher Logarithmus der Gamma-Funktion |
| (27 Typen) | Gauß        | Gaußsche Verteilung (Normalverteilung)     |
|            | HaverSine   | Haversed Sinus                             |
|            | Laguerre    | Quartisches Laguerre-Polynom               |
|            | Laplace     | Die Laplace-Verteilung                     |
|            | Legende     | Quintische Legendre-Polynome               |
|            | Protokoll   | Denar-Logarithmus-Funktion                 |
|            | LogNormal   | Logarithmische Normalverteilung            |
|            | Lorentz     | Lorentzsche Funktion                       |
|            | Maxwell     | Maxwellsche Verteilung                     |
|            | Rayleigh    | Rayleigh-Verteilung                        |
|            | Versiera    | Versiera                                   |
|            | Weibull     | Weibull-Verteilung                         |
|            | ARB_X2      | Quadratische Funktion                      |
| SectMod    | AM          | Amplitudenmodulation einer Sinuswelle      |
|            | FM          | Sinuswellen-Frequenzmodulation             |
|            | PFM         | Pulsfrequenz-Modulation                    |
| (5 lypen)  | PM          | Sinuswellen-Phasenverschiebung             |
|            | PWM         | Pulsbreite modualtion                      |
| Bioelect   | Herz        | Elektrokardio-Signal                       |
| (6 Typen)  | EOG         | Elektro-Okulogramm                         |

|             | EEG                                                    | Elektroenzephalogramm                            |  |
|-------------|--------------------------------------------------------|--------------------------------------------------|--|
|             | EMG                                                    | Elektromyographie                                |  |
|             | Pulssilogramm                                          | Sphygmograph für normale Personen                |  |
|             | Descreed                                               | Verfallsgeschwindigkeitskurve des einfachen      |  |
|             | ResSpeed                                               | Volkes                                           |  |
|             | LFPulse                                                | Niederfrequente Puls-Elektrotherapie-Wellenform  |  |
|             | Zehner1                                                | Transkutane elektrische Nervenstimulation        |  |
| Madiziniaah |                                                        | Wellenform 1                                     |  |
|             | Zehner2                                                | Transkutane elektrische Nervenstimulation        |  |
| (4 Typen)   |                                                        | Wellenform 2                                     |  |
|             | Zobpor <sup>7</sup>                                    | Wellenform der transkutanen elektrischen         |  |
|             | Zermers                                                | Nervenstimulation 3                              |  |
|             | Zündung                                                | Wellenform der Zündung eines Automobils          |  |
|             | Zunuung                                                | Verbrennungsmotor                                |  |
|             | IS016750-2 SP                                          | Startschwingungsprofil eines Autos               |  |
|             | IS016750-2 Start1                                      | Wellenform der Startspannung eines Autos 1       |  |
|             | ISO16750-2 Beginnend2                                  | 2 Wellenform der Startspannung eines Autos 2     |  |
|             | IS016750-2 Start3                                      | Wellenform der Startspannung eines Autos 3       |  |
|             | IS016750-2 Ab4                                         | Wellenform der Startspannung eines Autos 4       |  |
|             | ISO16750-2 VR Profilkarte der zurückgesetzten Arbeitss |                                                  |  |
|             | IS07637-2 TP1                                          | Transiente Phänomene im Auto durch Stromausfall  |  |
|             |                                                        | Transiente Phänomene im Automobil, verursacht    |  |
|             | IS07637-2 TP2A                                         | durch Induktion in der Verkabelung               |  |
| Standard    | IS07637-2 TP2B                                         | Transiente Phänomene eines Automobils, die durch |  |
| (17 Typop)  |                                                        | das Ausschalten des Start-up-Wechslers           |  |
| (iv typen)  |                                                        | verursacht werden                                |  |
|             |                                                        | Transiente Phänomene des Automobils durch        |  |
|             | 1307037-2 TF3A                                         | Umwandlung                                       |  |
|             | IS07637-2 TP3B                                         | Transiente Phänomene des Automobils durch        |  |
|             |                                                        | Umwandlung                                       |  |
|             | IS07637-2 TP4                                          | Arbeitsprofilkarte des Automobils im Start-up    |  |
|             | IS07637-2 TP5A                                         | Transiente Phänomene im Automobil, verursacht    |  |
|             |                                                        | durch Stromausfall der Batterie                  |  |
|             | IS07637-2 TP5B                                         | Transiente Phänomene eines Automobils,           |  |
|             |                                                        | verursacht durch einen Stromausfall der Batterie |  |
|             | SCR                                                    | SCR-Sintertemperaturverteilung                   |  |
|             | Überspannung                                           | Surge-Signal                                     |  |
| Trigonome   | CosH                                                   | Hyperbolischer Kosinus                           |  |
| (21 Typen)  | CosInt                                                 | Kosinus-Integral                                 |  |

|               | Kinderbett | Cotangens-Funktion                             |
|---------------|------------|------------------------------------------------|
|               | CotHCon    | Konkaver hyperbolischer Kotangens              |
|               | CotHPro    | Konvexer hyperbolischer Kotangens              |
|               | CscCon     | Konkaver Kosinus                               |
|               | CscPro     | Konvexer Kosinus                               |
|               | CotH       | Hyperbolischer Kotangens                       |
|               | CscHCon    | Konkave hyperbolische Kosekans                 |
|               | CscHPro    | Konvexe hyperbolische Kosekans                 |
|               | RecipCon   | Kehrwert der Depression                        |
|               | RecipPro   | Reziprokwert der Projektion                    |
|               | SecCon     | Die Sekante der Depression                     |
|               | SecPro     | Die Sekante der Projektion                     |
|               | SecH       | Hyperbolische Sekante                          |
|               | Sinc       | Sinc Funktion                                  |
|               | SinH       | Hyperbolischer Sinus                           |
|               | SinInt     | Sinus-Integral                                 |
|               | Sqrt       | Quadratwurzel-Funktion                         |
|               | Tan        | Tangens-Funktion                               |
|               | TanH       | Hyperbolischer Tangens                         |
|               | ACosH      | Bogenhyperbolische Kosinusfunktion             |
|               | ACotCon    | Bogenhyperbolische Kosinusfunktion             |
|               | ACotPro    | Konvexe Bogen-Kotangens-Funktion               |
|               | ACotHCon   | Konkaver Bogen - hyperbolische Kosinusfunktion |
|               | ACotHPro   | Konvexer Bogen - hyperbolische Kosinusfunktion |
|               | ACscCon    | Konkavbogen-Kosekans-Funktion                  |
|               | ACscPro    | Konvexe Bogen-Kosekans-Funktion                |
| AntiTrigonome | ACscHCon   | Konkave bogenhyperbolische Kosekansfunktion    |
| (16 Typen)    | ACscHPro   | Konvexe bogenhyperbolische Kosekansfunktion    |
|               | ASecCon    | Konkave Bogensekantenfunktion                  |
|               | ASecPro    | Konvexe Bogensekantenfunktion                  |
|               | ASecH      | Bogen hyperbolische Sekantenfunktion           |
|               | ASin       | Arcsin-Funktion                                |
|               | ASinH      | Arcus-Hyperbolicus-Sinus-Funktion              |
|               | ATan       | Arctan-Funktion                                |
|               | ATanH      | Arcus-Hyperbolicus-Tangens-Funktion            |
|               | NoiseBlue  | Blaues Rauschen                                |
| Lärm          | LärmBraun  | Braunes Rauschen (rotes Rauschen)              |
| (6 Typen)     | LärmGrau   | Graues Rauschen                                |
|               | NoisePink  | Rosa Rauschen                                  |

|            | LärmLila                       | Lila Rauschen                                 |
|------------|--------------------------------|-----------------------------------------------|
|            | Noisewhite                     | Weißes Rauschen                               |
|            | Bartlett                       | Bartlett Fenster                              |
|            | BarthannWin                    | Geändertes Bartlett-Fenster                   |
|            | Blackman                       | Blackman Fenster                              |
|            | BlackmanH                      | BlackmanH Fenster                             |
|            | BohmanWin                      | Bohman-Fenster                                |
|            | Boxcar                         | Rechteckiges Fenster                          |
|            | ChebWin                        | Tschebyscheff-Fenster                         |
| Fonator    | GaußWin                        | Gauß-Fenster                                  |
| (17 Typop) | FlattopWin                     | Flachdach-Fenster                             |
| (17 Typen) | Hamming                        | Hamming-Fenster                               |
|            | Hanning                        | Hanning-Fenster                               |
|            | Kaiser                         | Kaiser-Fenster                                |
|            | NuttallWin                     | Das Minimum von vier Blackman Harris Fenstern |
|            | ParzenWin                      | Parzen-Fenster                                |
|            | TaylorWin                      | Fenster Taylaor                               |
|            | Dreieck                        | Viertelfenster (Fejer-Fenster)                |
|            | TukeyWin                       | Tukey-Fenster                                 |
|            | Komplexe Frequenz B-<br>Spline | Komplexe Frequenz B-Spline-Funktion           |
|            | Komplexer Gauß                 | Komplexe Gaußsche Funktion                    |
| Komplexe   | Komplexe Morlet                | Komplexes Morlet-Wavelet                      |
| Wavelets   | Der Komplex Shannon            | Komplexe Shannon-Funktion                     |
| (7 lypen)  | Mexikanischer Hut              | Mexikanischer Hut Wavelet                     |
|            | Meyer                          | Meyer-Wavelet                                 |
|            | Morlet                         | Morlet-Wavelet                                |
|            | ABA_1_1                        |                                               |
|            | ABA_1_2                        |                                               |
|            | ALT_03                         |                                               |
|            | ALT_04                         |                                               |
|            | ALT_05                         |                                               |
| Andere     | AUDIO                          |                                               |
| (34 Typen) | COIL_2_1                       |                                               |
|            | COIL_2_2                       |                                               |
|            | DC_04                          |                                               |
|            | ECT_1_2                        |                                               |
|            | EGR_2                          |                                               |
|            | EGR_3_2                        |                                               |

| EST_03_2          |                           |
|-------------------|---------------------------|
| IAC_1_1           |                           |
| INJ_1_1           |                           |
| INJ_2             |                           |
| INJ_3             |                           |
| INJ_4             |                           |
| INJ_5_6           |                           |
| INJ_7             |                           |
| KS_1_1            |                           |
| MAF_1_1           |                           |
| MAF_1_2           |                           |
| MAF_5_3           |                           |
| MAP_1_1           |                           |
| KARTE_1_2         |                           |
| MC_3              |                           |
| Mexikanischer Hut | Mexikanischer Hut Wavelet |
| 02PROPA1          |                           |
| 02PROPA2          |                           |
| 02SNAP            |                           |
| STAR02_1          |                           |
| TPS_1_1           |                           |
| TPS_1_2           |                           |